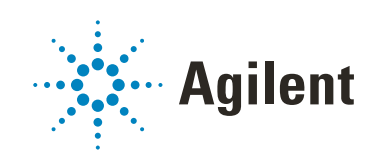

# Oligonucleotide Array-Based CGH for Genomic DNA Analysis - ULS Labeling For Blood, Cells, or Tissues, or FFPE

# Protocol

For Research Use Only. Not for use in diagnostic procedures.

Version 4.0, July 2021

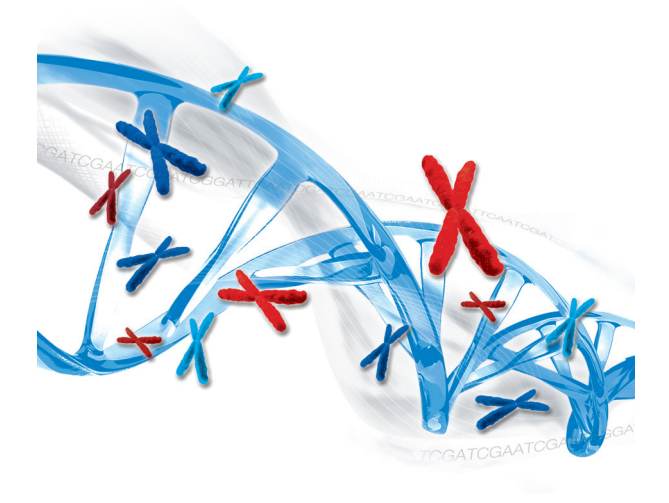

## Notices

#### **Manual Part Number**

G4410-90020 Revision B0 Version 4.0, July 2021

#### Copyright

© Agilent Technologies, Inc. 2009-2015, 2021

No part of this manual may be reproduced in any form or by any means (including electronic storage and retrieval or translation into a foreign language) without prior agreement and written consent from Agilent Technologies, Inc. as governed by United States and international copyright laws.

Agilent Technologies, Inc. 5301 Stevens Creek Blvd. Santa Clara, CA 95051 USA

#### **Technical Support**

#### For US and Canada

Call (800) 227-9770 (option 3, 4, 2) Or send an e-mail to genomics@agilent.com

#### For all other regions

Agilent's world-wide Sales and Support Center contact details for your location can be obtained at

www.agilent.com/en/contact-us/page

#### Warranty

The material contained in this document is provided "as is," and is subject to being changed, without notice, in future editions. Further, to the maximum extent permitted by applicable law, Agilent disclaims all warranties, either express or implied, with regard to this manual and any information contained herein, including but not limited to the implied warranties of merchantability and fitness for a particular purpose. Agilent shall not be liable for errors or for incidental or consequential damages in connection with the furnishing, use, or performance of this document or of any information contained herein. Should Agilent and the user have a separate written agreement with warranty terms covering the material in this document that conflict with these terms, the warranty terms in the separate agreement shall control.

#### **Technology Licenses**

The hardware and/or software described in this document are furnished under a license and may be used or copied only in accordance with the terms of such license.

#### **Restricted Rights Legend**

U.S. Government Restricted Rights. Software and technical data rights granted to the federal government include only those rights customarily provided to end user customers. Agilent provides this customary commercial license in Software and technical data pursuant to FAR 12.211 (Technical Data) and 12.212 (Computer Software) and, for the Department of Defense, DFARS 252.227-7015 (Technical Data -Commercial Items) and DFARS 227.7202-3 (Rights in Commercial Computer Software or Computer Software Documentation).

#### **Safety Notices**

### CAUTION

A **CAUTION** notice denotes a hazard. It calls attention to an operating procedure, practice, or the like that, if not correctly performed or adhered to, could result in damage to the product or loss of important data. Do not proceed beyond a **CAUTION** notice until the indicated conditions are fully understood and met.

#### WARNING

A WARNING notice denotes a hazard. It calls attention to an operating procedure, practice, or the like that, if not correctly performed or adhered to, could result in personal injury or death. Do not proceed beyond a WARNING notice until the indicated conditions are fully understood and met.

# In This Guide...

This guide describes the recommended operational procedures to analyze DNA copy number variations using Agilent 60-mer oligonucleotide microarrays for array-based comparative genomic hybridization (aCGH) analysis. This protocol is specifically developed and optimized to non-enzymatically label DNA from blood, cells, tissues or FFPE samples and is quick, cost-efficient and highly reproducible.

Note that this protocol does *not* support analysis of CGH+SNP microarrays. Refer to the Agilent Oligonucleotide Array-Based CGH for Genomic DNA Analysis (Enzymatic Labeling for Blood, Cells, or Tissues) Protocol (publication G4410-90010).

#### 1 Before You Begin

This chapter contains information (such as procedural notes, safety information, required reagents and equipment) that you should read and understand before you start an experiment.

#### 2 DNA Isolation

This chapter describes the method to isolate genomic DNA (gDNA) from blood, cells, frozen tissues, or FFPE samples prior to labeling.

#### 3 Sample Labeling

This chapter describes the steps to chemically label the gDNA samples with fluorescent dyes through ULS technology.

#### 4 Microarray Processing and Feature Extraction

This chapter describes the steps to hybridize, wash and scan Agilent CGH microarrays and to extract data using the Agilent Feature Extraction Software for use in Agilent CytoGenomics and Genomic Workbench.

#### 5 Troubleshooting

This chapter contains potential causes for above-threshold DLRSD (Derivative Log Ratio Standard Deviation). A poor DLRSD score reflects high probe-to-probe log ratio noise.

#### 6 Reference

This chapter contains reference information related to the protocol.

# What's new in 4.0

- Updated document look and feel.
- Instructions on handling the newly redesigned "secure fit" slide boxes in which the microarray slides are shipped. Before opening the box for the first time, see ""Secure Fit" Slide Box Opening Instructions" on page 84.
- Expanded instructions and new images in the **Microarray Processing and Feature Extraction** procedures to help avoid common problems and optimize hybridization of your sample to the microarray.
- Updated web addresses for Agilent materials.
- Updated Safety Notes.
- Removed microarray scanning instructions for the Agilent scanner B.
- Removed instructions for the high-throughput option that used the Genomic DNA High-Throughput ULS Labeling Kit and 96-well purification module to remove non-reacted ULS-Cy dye.

# What's new in 3.4

• Guidelines for adjusting heat fragmentation times are expanded.

### Content

#### 1 Before You Begin 7

Procedural Notes 8 Safety Notes 9 Agilent Oligo CGH Microarray Kit Contents 10 Required Equipment 14 Required Reagents 16 Required Hardware and Software 17

### 2 DNA Isolation 19

#### Blood, Cells or Frozen Tissues 21

Step 1. gDNA Extraction21Step 2. gDNA Quantitation and Quality Analysis24

### FFPE Tissues 28

Step 1. Paraffin Removal28Step 2. Proteinase K Treatment29Step 3. gDNA Extraction30

### 3 Sample Labeling 33

Step 1. Preparation of gDNA Before Labeling 34
Step 2. Heat Fragmentation 35
Step 3. ULS Labeling 36
Step 4. Removal of non-reacted ULS-Cy 39
To determine yield, degree of labeling or specific activity 41

### 4 Microarray Processing and Feature Extraction 43

#### Microarray Hybridization 44

Step 1. Prepare the 100× aCGH Blocking Agent44Step 2. Prepare the labeled gDNA for hybridization44Step 3. Prepare the hybridization assembly48Step 4. Hybridize55

### Microarray Wash 57

Step 1. Prewarm Agilent Oligo aCGH/ChIP-on-Chip Wash Buffer 2

#### Content

(overnight) 58

Step 2. Wash with Milli-Q ultrapure water 58

Step 3. Clean with Acetonitrile (Wash Procedure B Only) 58

Step 4. Prewarm **Stabilization and Drying Solution** (Wash Procedure B Only) 59

Step 5. Wash microarrays 60

Step 6. Put slides in a slide holder 66

#### Microarray Scanning 69

Step 1. Scan the microarray slides 69 Step 2. Analyze microarray image 71

### 5 Troubleshooting 75

76 If you have a low OD260/230 or OD260/280 value 76 If you have poor sample quality due to residual RNA If you get poor sample quality due to degradation 77 77 If the estimated concentration is too high or low If you have low yield not due to poor sample quality 78 If you have low specific activity or degree of labeling not due to poor sample quality 78 If you have post-labeling signal loss 79 If you have high BGNoise values 80 If you have poor reproducibility 80

### 6 Reference 81

Reagent Kit Components82"Secure Fit" Slide Box Opening Instructions84Microarray Handling Tips86Agilent Microarray Layout and Orientation87Array/Sample tracking on microarray slides89

Procedural Notes 8 Safety Notes 9 Agilent Oligo CGH Microarray Kit Contents 10 Required Equipment 14 Required Reagents 16 Required Hardware and Software 17

Make sure that you read and understand the information in this chapter and have the necessary equipment and reagents listed before you start an experiment.

1

Procedural Notes

### **Procedural Notes**

- To process SurePrint G3 CGH+SNP microarrays, refer to the Agilent Oligonucleotide Array-Based CGH for Genomic DNA Analysis (Enzymatic Labeling for Blood, Cells, or Tissues) Protocol (publication G4410-90010).
- Follow the procedure described in this document to isolate gDNA from blood, cells, frozen tissues, or FFPE samples.
- If the DNA isolation procedure described in this document cannot be followed, make sure that the DNA is free of RNA and protein contamination. and is in one of the following buffers compatible with ULS labeling:
  - TE-buffer (10 mM Tris-HCl, 1 mM EDTA, pH 7.5 or pH 8)
  - 10 mM LiCl
  - 10 to 100 mM Na acetate
  - 10 mM NaCl
- To prevent contamination of reagents by nucleases, always wear powder-free laboratory gloves, and use dedicated solutions and pipettors with nuclease-free aerosol-resistant tips.
- Maintain a clean work area.
- Do not mix stock solutions and reactions containing gDNA or enzymes on a vortex mixer. Instead, mix the solutions and reactions by gently tapping the tube with your finger.
- Avoid repeated freeze-thaw cycles of solutions containing gDNA or enzymes.
- When preparing frozen reagent stock solutions for use:
  - **1** Thaw the aliquot as quickly as possible without heating above room temperature.
  - **2** Mix briefly on a vortex mixer, and then spin in a microcentrifuge for 5 to 10 seconds to drive the contents off the walls and lid.
  - **3** Store on ice or in a cold block until use.
- In general, follow Biosafety Level 1 (BL1) safety rules.

8

Before You Begin Safety Notes

### **Safety Notes**

### CAUTION

Wear appropriate personal protective equipment (PPE) when working in the laboratory.

### WARNING

- Cyanine reagents are considered hazardous by the OSHA Hazard Communication Standard (29 CFR 1910.1200). Contains material that causes damage to the following organs: kidneys, liver, cardiovascular system, respiratory tract, skin, eye lens or cornea, stomach. May be harmful if swallowed. Avoid contact with eyes, skin and clothing.
- 2× HI-RPM Hybridization Buffer is considered hazardous by the OSHA Hazard Communication Standard (29 CFR 1910.1200). Contains material that causes damage to the following organs: skin, central nervous system. May be harmful if swallowed. Avoid contact with eyes, skin and clothing.
- Triton is harmful if swallowed. Risk of serious damage to eyes. Wear suitable PPE. Triton is a component of the Agilent 2× HI-RPM Hybridization Buffer.
- Acetonitrile is a flammable liquid and vapor. Harmful if inhaled, swallowed, or contacts skin. Target organs: liver, kidneys, cardiovascular system, and CNS.
- Stabilization and Drying Solution is considered hazardous by the OSHA Hazard Communication Standard (29 CFR 1910.1200). Flammable liquid and vapor. Keep away from heat, sparks and flame. Keep container closed. Use only with adequate ventilation. This solution contains material which causes damage to the following organs: kidneys, liver, cardiovascular system, upper respiratory tract, skin, central nervous system (CNS), eye, lens or cornea.

### Agilent Oligo CGH Microarray Kit Contents

Store microarray kit at room temperature. After the microarray foil pouch is opened, store the microarray slides at room temperature (in the dark) under a vacuum desiccator or  $N_2$  purge box. Do not store microarray slides in open air after breaking foil.

#### Catalog SurePrint HD and G3 CGH Microarray Kits

- Five 1-inch × 3-inch, 1-pack and 2-pack microarray slides
- Three 1-inch × 3-inch, 4-pack and 8-pack microarray slides

Design files can be downloaded from www.agilent.com/genomics/suredesign.

See the tables that follow for available designs. For more information on CGH designs, go to www.agilent.com.

| Part Number   | Description                                                    |
|---------------|----------------------------------------------------------------|
| G4447A        | SurePrint G3 Human CGH Microarray Kit 1×1M (5 slides)          |
| G4824A-021529 | SurePrint G3 Human CGH Microarray Slide 1×1M                   |
| G4448A        | SurePrint G3 Human CGH Microarray Kit 2×400K (5 slides)        |
| G4825A-021850 | SurePrint G3 Human CGH Microarray Slide 2×400K                 |
| G4449A        | SurePrint G3 Human CGH Microarray Kit 4×180K (5 slides)        |
| G4826A-022060 | SurePrint G3 Human CGH Microarray Slide 4×180K                 |
| G4450A        | SurePrint G3 Human CGH Microarray Kit 8×60K (5 slides)         |
| G4827A-021924 | SurePrint G3 Human CGH Microarray Slide 8×60K                  |
| G4423B-016266 | SurePrint G3 Human CGH 244A Supplemental Slide 1×244K          |
| G5955A        | SurePrint G3 Human CGH ISCA v2 Microarray Kit 8×60K (3 slides) |
| G4411B        | Human Genome CGH 244A Microarray Kit 1×244K (5 slides)         |
| G4423B-014693 | Human Genome CGH 244A Microarray Slide 1×244K                  |
| G4412A        | Human Genome CGH 105A Microarray Kit 2×105K                    |
| G4425B-014698 | Human Genome CGH 105A Microarray Slide 2×105K                  |
| G4413A        | Human Genome CGH Microarray Kit 4×44K (3 slides)               |
| G4426B-014950 | Human Genome CGH Microarray Slide 4×44K                        |

Table 1 Catalog CGH Microarray Kits - Human

Agilent Oligo CGH Microarray Kit Contents

#### Table 2 Catalog CNV Microarray Kits - Human

| Part Number   | Description                                                   |
|---------------|---------------------------------------------------------------|
| G4506A        | SurePrint G3 Human CNV Microarray Kit 1×1M (5 slides)         |
| G4824A-023642 | SurePrint G3 Human CNV Microarray Slide 1×1M                  |
| G4507A        | SurePrint G3 Human CNV Microarray Kit 2×400K (5 slides)       |
| G4825A-021365 | SurePrint G3 Human CNV Microarray Slide 2×400K                |
| G4423B-018897 | SurePrint G3 Human CNV Microarray Slide, Slide 1 of 2, 1×244K |
| G4423B-018898 | SurePrint G3 Human CNV Microarray Slide, Slide 2 of 2, 1×244K |
| G4417A        | Human CNV Association Microarray Kit 2×105K (5 slides)        |
| G4425B-022837 | Human CNV Association Microarray Slide 2×105K                 |

#### Table 3 Catalog CGH Microarrays- Mouse

| Part Number   | Description                                             |
|---------------|---------------------------------------------------------|
| G4838A        | SurePrint G3 Mouse CGH Microarray Kit 1×1M (5 slides)   |
| G4824A-027414 | SurePrint G3 Mouse CGH Microarray Slide 1×1M            |
| G4839A        | SurePrint G3 Mouse CGH Microarray Kit 4×180K (3 slides) |
| G4826A-027411 | SurePrint G3 Mouse CGH Microarray Kit 4×180K            |
| G4415A        | Mouse Genome CGH Microarray Kit 1×244K (5 slides)       |
| G4423B-014695 | Mouse Genome CGH Microarray Slide 1×244K                |
| G4416A        | Mouse Genome CGH Microarray Kit 2×105K (5 slides)       |
| G4425B-014699 | Mouse Genome CGH Microarray Slide 2×105K                |

Agilent Oligo CGH Microarray Kit Contents

#### Table 4 Catalog CGH Microarrays - Rat

| Part Number   | Description                                           |
|---------------|-------------------------------------------------------|
| G4840A        | SurePrint G3 Rat CGH Microarray Kit 1×1M (5 slides)   |
| G4824A-027065 | SurePrint G3 Rat CGH Microarray Slide 1×1M            |
| G4841A        | SurePrint G3 Rat CGH Microarray Kit 4×180K (3 slides) |
| G4826A-027064 | SurePrint G3 Rat CGH Microarray Slide 4×180K          |
| G4435A        | Rat Genome CGH Microarray Kit 1×244K (5 slides)       |
| G4423B-015223 | Rat Genome CGH Microarray Slide 1×244K                |
| G4436A        | Rat Genome CGH Microarray Kit 2×105K (5 slides)       |
| G4425B-015235 | Rat Genome CGH Microarray Slide 2×105K                |

#### Table 5 Catalog CGH Microarrays - Model Organism/Non-Human

| Part Number   | Description                                                      |
|---------------|------------------------------------------------------------------|
| G4826A-024419 | SurePrint G3 Rhesus Macaque CGH Microarray Kit 4×180K (5 slides) |
| G4826A-024422 | SurePrint G3 Chimpanzee CGH Microarray Kit 4×180K (5 slides)     |
| G4826A-025242 | SurePrint G3 Bovine CGH Microarray Kit 4×180K (5 slides)         |
| G4826A-025522 | SurePrint G3 Canine CGH Microarray Kit 4×180K (5 slides)         |
| G4826A-025843 | SurePrint G3 Rice CGH Microarray Slide 4×180K                    |
| G4423B-019553 | Chicken Genome CGH Microarray, 1x244K                            |

#### Unrestricted SurePrint HD and G3 CGH Microarrays

- One, two, four or eight microarrays printed on each 1-inch × 3-inch glass slide
- Number of microarray slides vary per kit and per order

Design files can be downloaded from www.agilent.com/genomics/suredesign. See the tables that follow for available designs.

Agilent Oligo CGH Microarray Kit Contents

#### Table 6 Unrestricted CGH Microarrays - Human

| Part Number           | Description                                              |
|-----------------------|----------------------------------------------------------|
| G4826A, AMADID 031748 | Unrestricted SurePrint G3 CGH ISCA v2 Microarray, 4×180K |
| G4827A, AMADID 031746 | Unrestricted SurePrint G3 CGH ISCA v2 Microarray, 8×60K  |
| G4425B, AMADID 031750 | Unrestricted HD CGH ISCA v2 Microarray, 2×105K           |
| G4426B, AMADID 031747 | Unrestricted HD CGH ISCA v2 Microarray, 4×44K            |

#### Custom SurePrint HD and G3 Microarrays

- One, two, four or eight microarray(s) printed on each 1-inch × 3-inch glass slide
- Number of microarrays varies per kit and per order

See the tables that follow for available formats.

#### Table 7 Custom SurePrint G3 CGH Microarrays

| Part Number | Description                                |
|-------------|--------------------------------------------|
| G4123A      | SurePrint G3 Custom CGH Microarray, 1×1M   |
| G4124A      | SurePrint G3 Custom CGH Microarray, 2×400K |
| G4125A      | SurePrint G3 Custom CGH Microarray, 4×180K |
| G4126A      | SurePrint G3 Custom CGH Microarray, 8×60K  |

#### Table 8 Custom SurePrint HD CGH Microarrays

| Part Number | Description                      |
|-------------|----------------------------------|
| G4423A      | Custom HD-CGH Microarray, 1×244K |
| G4425A      | Custom HD-CGH Microarray, 2×105K |
| G4426A      | Custom HD-CGH Microarray, 4×44K  |
| G4427A      | Custom HD-CGH Microarray, 8×15K  |

Required Equipment

# **Required Equipment**

#### Table 9 Required equipment

| Description                                                                                                    | Vendor and part number                                                                                   |
|----------------------------------------------------------------------------------------------------|----------------------------------------------------------------------------------------------------|
| 200-µL Thin-Wall Tube                                                                                                    | Agilent p/n 410091 or equivalent                                                                         |
| Agilent Microarray Scanner Bundle<br>for 1×244K, 2×105K, 4×44K or 8×15K, or<br>for 1×1M, 2×400K, 4×180K or 8×60K                                                                                                    | Agilent p/n G4900DA or G2565CA<br>Agilent p/n G4900DA or G2565CA                                         |
| Hybridization Chamber, stainless                                                                                                    | Agilent p/n G2534A                                                                                       |
| Hybridization gasket slides, 5-pack<br>(20 and 100 packaging sizes are available)<br>for 1-pack microarrays <i>or</i><br>for 2-pack microarrays <i>or</i><br>for 4-pack microarrays <i>or</i><br>for 8-pack microarrays | Agilent p/n G2534-60003<br>Agilent p/n G2534-60002<br>Agilent p/n G2534-60011<br>Agilent p/n G2534-60014 |
| Hybridization oven; temperature set at 65°C                                                                                                    | Agilent p/n G2545A                                                                                       |
| Hybridization oven rotator for Agilent Microarray<br>Hybridization Chambers                                                                                                    | Agilent p/n G2530-60029                                                                                  |
| Ozone-barrier slide covers (box of 20) $^{\star}$                                                                                                    | Agilent p/n G2505-60550                                                                                  |
| UV-Transilluminator with SYBR photographic filter                                                                                                    | Alpha Innotech p/n Alphalmager 2000 or equivalent                                                        |
| 1.5-mL RNase-free Microfuge Tube<br>(sustainable at 98°C)                                                                                                    | Thermo Fisher Scientific p/n AM12400 or equivalent                                                       |
| 96-well PCR plate <sup>†</sup>                                                                                                    | Agilent p/n 401334 or equivalent                                                                         |
| Tall Chimney PCR plate <sup>†</sup>                                                                                                    | Fisher Scientific p/n 14-230-242                                                                         |
| Magnetic stir plate (×1 or ×3) <sup>‡‡</sup>                                                                                                    | Corning p/n 6795-410 or equivalent                                                                       |
| Magnetic stir plate with heating element                                                                                                    | Corning p/n 6795-420D or equivalent                                                                      |
| Thermal cycler with heated lid                                                                                                    | Eppendorf p/n 950000015 or equivalent                                                                    |
| Microcentrifuge                                                                                                    | Eppendorf p/n 5430 or equivalent                                                                         |
| E-Gel Opener <sup>‡</sup>                                                                                                    | Thermo Fisher Scientific p/n G5300-01                                                                    |
| E-Gel Simple Runner Electrophoresis Device <sup>‡</sup>                                                                                                    | Thermo Fisher Scientific p/n G8000                                                                       |
| Qubit 4 Fluorometer**                                                                                                    | Thermo Fisher Scientific p/n Q33226                                                                      |
| Thin wall, clear 0.5 mL PCR tubes**                                                                                                    | Thermo Fisher Scientific p/n Q32856 <i>or</i><br>VWR p/n 10011-830                                       |

#### Array-Based CGH for Genomic DNA Analysis - ULS Labeling

**Required Equipment** 

#### Table 9 Required equipment (continued)

| Description                                                                                                    | Vendor and part number                                            |
|----------------------------------------------------------------------------------------------------|-------------------------------------------------------------------|
| Sterile storage bottle                                                                                                    | Nalgene 455-1000 or equivalent                                    |
| UV-VIS spectrophotometer                                                                                                    | NanoDrop 8000 or 2000, or equivalent                              |
| P10, P20, P200 and P1000 pipettes                                                                                                    | Pipetman P10, P20, P200, P1000 or equivalent                      |
| 1.5 L glass dish                                                                                                    | Pyrex p/n 213-R or equivalent                                     |
| Vacuum Concentrator <sup>+†</sup>                                                                                                    | Thermo Scientific Savant SpeedVac p/n DNA130-115<br>or equivalent |
| Magnetic stir bar, 7.9 × 38.1 mm (×2 or ×4) <sup>‡‡</sup>                                                                                                    | VWR p/n 58948-150 or equivalent                                   |
| 250 mL capacity slide-staining dish, with slide rack (×3 or ×5) <sup>‡‡</sup>                                                                                 | Wheaton p/n 900200 <i>or</i><br>Thermo Fisher Scientific p/n 121  |
| Circulating water baths or heat blocks set to<br>37°C 56°C, and 90°C (for DNA extraction), and<br>37°C and 95°C (for sample preparation for<br>hybridization) |                                                                   |
| Ice bucket                                                                                                    |                                                                   |
| Clean forceps                                                                                                    |                                                                   |
| Powder-free gloves                                                                                                    |                                                                   |
| Sterile, nuclease-free aerosol barrier pipette tips                                                                                                    |                                                                   |
| Timer                                                                                                    |                                                                   |
| Vacuum desiccator or N <sub>2</sub> purge box for slide storage                                                                                               |                                                                   |
| Vortex mixer                                                                                                    |                                                                   |
| <ul> <li>Optional. Recommended when processing arrays with G2565CA scanner in environments in which ozone<br/>levels are 5 ppb or higher.</li> </ul>          |                                                                   |
| Optional. Depending on microarray format, may be used as a container for combining the ULS-Cy5-labeled<br>sample and the ULS-Cy3-labeled sample.              |                                                                   |

- ‡ For use with Thermo Fisher Scientific E-gels.
- \*\* Optional.

++ Optional. Depends on microarray format used.

‡‡ The number varies depending on if wash procedure A or B is selected.

**Required Reagents** 

|             | optional equipment for DNA extraction norm assue of TTT E samples. |  |
|-------------|--------------------------------------------------------------------|--|
| Description | Vendor and part number                                             |  |
| Thermal sha | ker Eppendorf Thermomixer p/n 2231000574 or equivalent             |  |

#### Table 10 Optional equipment for DNA extraction from tissue or FFPE samples.

## **Required Reagents**

#### Table 11 Required reagents for gDNA isolation

| Description                                                                               | Vendor and part number                 |
|-------------------------------------------------------------------------------------------|----------------------------------------|
| Phosphate Buffered Saline pH 7.4 (PBS)                                                    | VWR p/n 97062-818                      |
| E-Gel General Purpose Agarose Gels, 1.2%                                                  | Thermo Fisher Scientific p/n G5518-01  |
| SYBR Gold Nucleic Acid Gel Stain                                                          | Thermo Fisher Scientific p/n S11494    |
| SYBR photographic filter                                                                  | Thermo Fisher Scientific p/n S7569     |
| TrackIt 1 Kb DNA Ladder                                                                   | Thermo Fisher Scientific p/n 10488085  |
| DNase/RNase-free distilled water                                                          | Thermo Fisher Scientific p/n 10977-015 |
| Qubit dsDNA BR Assay Kit, for use with the<br>Qubit fluorometer (100 assays) <sup>*</sup> | Thermo Fisher Scientific p/n Q32850    |
| RNase A (100 mg/mL)                                                                       | Qiagen p/n 19101                       |
| DNeasy Blood & Tissue Kit                                                                 | Qiagen p/n 69504                       |
| Proteinase K (>600 mAU/mL, solution)                                                      | Qiagen p/n 19131                       |
| Sodium thiocyanate (NaSCN) <sup>†</sup>                                                   | Sigma-Aldrich 467871-50G               |
| Ethanol (95% to 100% molecular biology grade)                                             | Sigma-Aldrich p/n E7023-6×500ML        |
| Tween 20 <sup>†</sup>                                                                     | Sigma-Aldrich p/n P9416-50ML           |

\* Optional.

† Optional components if isolating DNA from FFPE samples.

1

**Required Hardware and Software** 

#### Table 12 Required reagents for ULS sample prep and labeling

| Description                                                                                                    | Vendor and part number                                                                                                    |  |  |
|----------------------------------------------------------------------------------------------------|----------------------------------------------------------------------------------------------------|--|--|
| Genomic DNA ULS Labeling Kit                                                                                                    | Agilent p/n 5190-0419                                                                                                    |  |  |
| Genomic DNA Purification Module <sup>*</sup><br>(Pack of 10 additional KREApure columns and<br>collection tubes)                                 | Agilent p/n 5190-0418                                                                                                    |  |  |
| DNase/RNase-free distilled water                                                                                                    | Thermo Fisher Scientific p/n 10977015                                                                                                    |  |  |
| <ul> <li>For possible use as a reference sample:</li> <li>Human Genomic DNA or</li> <li>Mouse Genomic DNA or</li> <li>Rat Genomic DNA</li> </ul> | <ul> <li>Promega p/n G1521 (female) or p/n G1471 (male)</li> <li>Jackson Labs p/n 000664 (female and male)</li> <li>Harlan Sprague Dawley (custom)</li> </ul> |  |  |

\* Optional. The Genomic DNA ULS Labeling Kit includes enough KREApure columns and collection tubes to process five 1-pack microarrays.

#### Table 13 Required reagents for hybridization and wash

| Description                                                                                                    | Vendor and part number                                                                      |
|----------------------------------------------------------------------------------------------------|---------------------------------------------------------------------------------------------|
| Oligo aCGH/ChIP-on-chip Wash Buffer Kit or<br>Oligo aCGH/ChIP-on-chip Wash Buffer 1 and<br>Oligo aCGH/ChIP-on-chip Wash Buffer 2 | Agilent p/n 5188-5226<br>Agilent p/n 5188-5221<br>Agilent p/n 5188-5222                     |
| Stabilization and Drying Solution*                                                                                               | Agilent p/n 5185-5979                                                                       |
| Oligo aCGH/ChIP-on-chip Hybridization Kit                                                                                        | Agilent p/n 5188-5220 (25) or p/n 5188-5380 (100)                                           |
| Cot-1 DNA (1.0 mg/mL)<br>• Human Cot-1 DNA or<br>• Mouse Cot-1 DNA or<br>• Rat Hybloc                                            | Agilent p/n 5190-3393<br>Thermo Fisher Scientific p/n 18440-016<br>Applied Genetics p/n RHB |
| DNase/RNase-free distilled water                                                                                                 | Thermo Fisher Scientific p/n 10977015                                                       |
| Milli-Q ultrapure water                                                                                                    | Millipore                                                                                   |
| Acetonitrile*                                                                                                    | Sigma-Aldrich p/n 271004-1L                                                                 |

\* Optional components recommended if wash procedure B is selected.

### **Required Hardware and Software**

• Refer to the Agilent Scanner manual and Agilent CytoGenomics or Feature Extraction manuals for minimum memory requirements and other specifications. Go to www.agilent.com.

Before You Begin Required Hardware and Software

1

# **DNA Isolation**

Blood, Cells or Frozen Tissues 21

Step 1. gDNA Extraction 21

Step 2. gDNA Quantitation and Quality Analysis 24

FFPE Tissues 28

Step 1. Paraffin Removal 28

Step 2. Proteinase K Treatment 29

Step 3. gDNA Extraction 30

The Agilent array-based Comparative Genomic Hybridization (aCGH) application uses a "two-color" process to measure DNA copy number changes (CNC) in an experimental sample relative to a reference sample. The type of sample used as a reference is a matter of experimental choice; however, many experimenters use normal commercial gDNA as a reference sample.

This chapter describes the Agilent recommended procedure for isolating gDNA from blood, cells, frozen or FFPE tissues using the **DNeasy Blood & Tissue Kit**.

NOTE

2

Agilent cannot guarantee microarray performance and does not provide technical support to those who use non-Agilent protocols in processing Agilent microarrays.

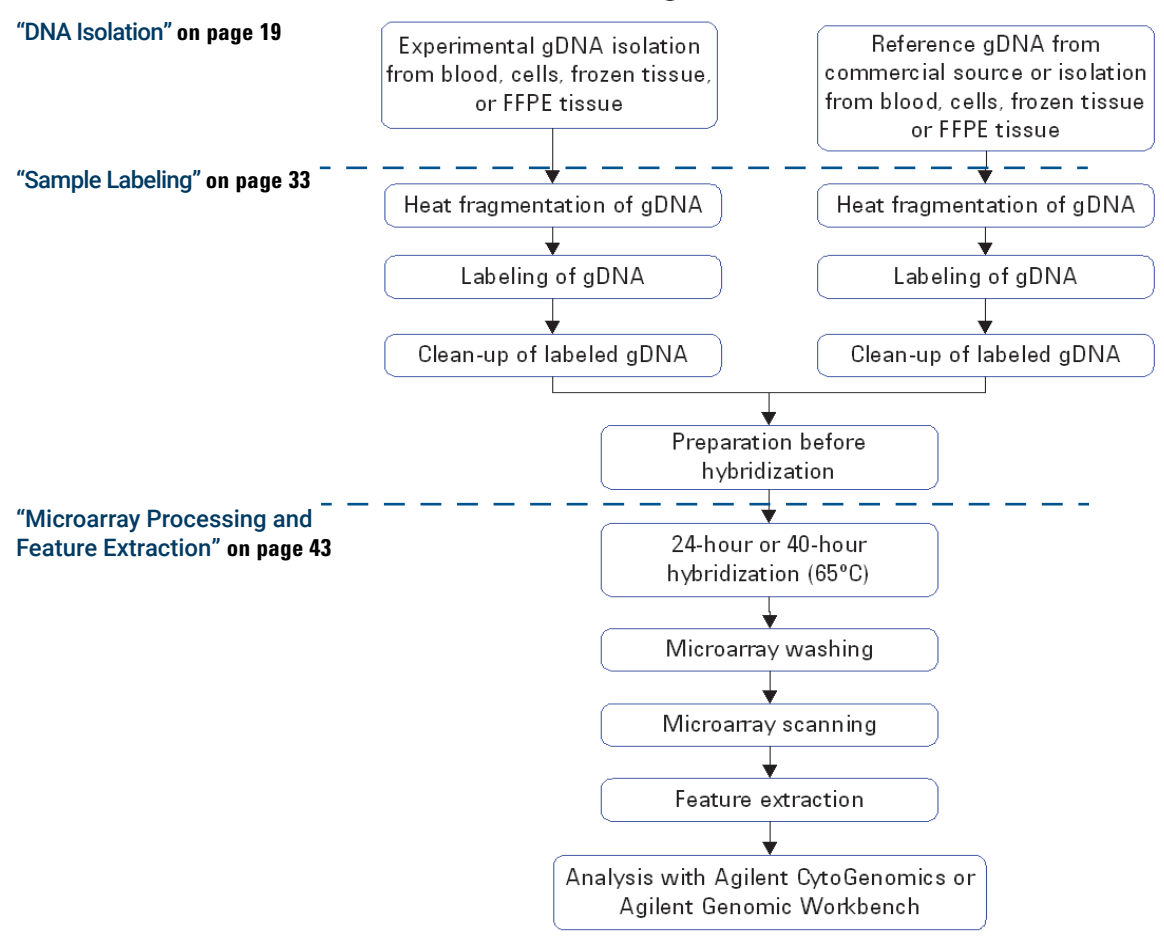

Oligo aCGH Workflow

Figure 1. Workflow diagram for sample preparation and microarray processing.

**Blood, Cells or Frozen Tissues** 

# Blood, Cells or Frozen Tissues

This section describes the recommended procedure to isolate gDNA from blood, cells or frozen tissues using the **DNeasy Blood & Tissue Kit**.

| Microarray format | gDNA input amount requirement (ng) |  |
|-------------------|------------------------------------|--|
| 1-pack            | 1500                               |  |
| 2-pack            | 1000                               |  |
| 4-pack            | 500                                |  |
| 8-pack            | 250                                |  |

Table 14 Minimum required gDNA amount from blood, cells or frozen tissues

### Step 1. gDNA Extraction

Use reagents from the DNeasy Blood & Tissue Kit.

- 1 Equilibrate a thermomixer and heat block or water bath to 56°C.
- **2** For blood with nonnucleated erythrocytes (mammals):
  - a Put 20 µL of Proteinase K into the bottom of a 1.5-mL RNase-free Microfuge Tube.
  - **b** Add 50 to 100 µL of anticoagulated blood.
  - c Add enough Phosphate Buffered Saline pH 7.4 (PBS) to make a total volume of 220 µL.
  - d Go to step 7.
- **3** For blood with nucleated erythrocytes (such as chicken):
  - a Put 20 µL of Proteinase K into the bottom of a 1.5-mL RNase-free Microfuge Tube.
  - **b** Add 5 to 10  $\mu$ L of anticoagulant blood.
  - c Add enough Phosphate Buffered Saline pH 7.4 (PBS) to make a total volume of 220 µL.
  - d Go to step 7.

Step 1. gDNA Extraction

- 4 For cells:
  - **a** Spin a maximum of  $5 \times 10^6$  cells in a centrifuge for 5 minutes at  $300 \times g$ . Resuspend the pellet in 200 µL of **Phosphate Buffered Saline pH 7.4** (**PBS**).
  - **b** Add 20 µL of **Proteinase K**.
  - c Go to step 7.
- 5 For frozen tissue:
  - **a** Cut up to 25 mg frozen tissue (up to 10 mg for spleen tissue) into small pieces and put into a **1.5-mL RNase-free Microfuge Tube**.
  - **b** Add 180 µL of **Buffer ATL**.
  - c Add 20 µL of Proteinase K.
  - d Mix well on a vortex mixer.
  - e Incubate in a thermomixer at 56°C shaking at 450 rpm until the tissue is completely lysed.

Lysis time varies depending on the type of tissue processed. Usually lysis is complete in 1 to 3 hours. If it is more convenient, samples can be lysed overnight.

- **f** Let the sample cool to room temperature and spin in a microcentrifuge for 30 seconds at 6,000 × g to drive the contents off the walls and lid.
- g Go to step 7.
- 6 For further purification of extracted DNA:
  - a Take a maximum 25 µg of DNA.
  - **b** Add enough **Phosphate Buffered Saline pH 7.4 (PBS)** to make a total volume of 220 μL.
  - c Add 20 µL of Proteinase K.
- 7 Add 4 μL of RNase A (100 mg/mL), mix on a vortex mixer, and incubate for 2 minutes at room temperature. Spin in a microcentrifuge for 30 seconds at 6,000 × g to drive the contents off the walls and lid.
- 8 Add 200 μL of Buffer AL to each sample, mix thoroughly on a vortex mixer, and incubate at 56°C for 10 minutes in a heat block or water bath. Spin in a microcentrifuge for 30 seconds at 6,000 × g to drive the contents off the walls and lid.
- **9** Add 200 μL of 100% **Ethanol** to each sample, and mix thoroughly on a vortex mixer. Spin in a microcentrifuge for 30 seconds at 6,000 × g to drive the contents off the walls and lid.

- 10 Transfer the sample mixture onto a DNeasy Mini Spin Column in a 2 mL
   Collection Tube. Spin in a centrifuge at 6,000 × g for 1 minute. Discard the flow-through and collection tube. Put the DNeasy Mini Spin Column in a new 2 mL Collection Tube.
- 11 Before using for the first time, prepare Buffer AW1 by adding 100% Ethanol to the Buffer AW1 bottle (see bottle label for volume). Mark the appropriate check box to indicate that ethanol was added to the bottle.
- 12 Add 500 μL Buffer AW1 onto the column, and spin in a microcentrifuge for 1 minute at 6,000 × g. Discard the flow-through and collection tube. Put the DNeasy Mini Spin Column in a new 2 mL Collection Tube.
- **13** Prepare a fresh 80% **Ethanol** solution by adding 40 mL 100% **Ethanol** to 10 mL of **DNase/RNase-free distilled water**.

### CAUTION

Do not use Buffer AW2 supplied with the DNeasy Blood & Tissue Kit for the subsequent step because salt from Buffer AW2 will interfere with the subsequent labeling reaction. This is especially important if you need to do a concentration step before labeling.

- 14 Add 500  $\mu$ L of 80% **Ethanol** onto the column, and spin in a centrifuge for 3 minutes at 20,000 × g to dry the DNeasy membrane. Discard the flow-through and collection tube.
- **15** Put the **DNeasy Mini Spin Column** in a clean **1.5-mL RNase-free Microfuge Tube**, and pipette 200 μL of **DNase/RNase-free distilled water** directly onto the center of the DNeasy column membrane.
- **16** Incubate at room temperature for 1 minute, and then spin in a microcentrifuge for 1 minute at 6,000 × g to elute the DNA.
- 17 Repeat elution with DNase/RNase-free distilled water once as described in step 15 and step 16. Combine the duplicate samples in one microcentrifuge tube for a final volume of 400  $\mu$ L.

### NOTE

If long term storage is needed, store DNA that was eluted in water at -20°C. Make small aliquots before you freeze the DNA so as to avoid repeated freeze-thaw cycles.

### Step 2. gDNA Quantitation and Quality Analysis

Accurate assessment of gDNA quantity and quality are crucial to the success of an Agilent Oligo aCGH experiment. High quality gDNA should be free of contaminants such as carbohydrates, proteins, and traces of organic solvents, and should also be intact with minimal degradation. gDNA isolated from FFPE samples typically exhibits varying degrees of degradation depending on the age of the tissue and the paraffin embedding protocol used. See **"FFPE Tissues"** on page 28 for details on how to isolate gDNA from FFPE tissues.

Use Quant-iT dsDNA Broad-Range Assay Kit to measure the concentration of double-strand DNA by fluorometry. Use the NanoDrop ND-1000 UV-VIS Spectrophotometer (or equivalent) to assess gDNA concentration and purity. Use agarose gel electrophoresis to assess gDNA intactness and the average molecular weight for each sample.

Agilent recommends the use of a fluorometric quantitation method for the highest quality data.

#### Fluorometry

Use the **Qubit dsDNA BR Assay Kit** at room temperature (22°C to 28°C). Temperature fluctuations can affect the accuracy of the assay.

- 1 Set up Thin wall, clear 0.5 mL PCR tubes for the two standards plus the number of samples you are processing.
- 2 Make a **Qubit working solution**.

For each standard and sample to be quantified, mix the components in **Table 15** together on a vortex mixer for 2 to 3 seconds.

#### Table 15 Qubit working solution

| Component              | Amount |
|------------------------|--------|
| Qubit dsDNA BR reagent | 1 µL   |
| Qubit dsDNA BR buffer  | 199 µL |

- **3** Load 190 μL of **Qubit working solution** into the two **Thin wall, clear 0.5 mL PCR tubes** labeled for the standards.
- 4 Load 180 to 199  $\mu$ L of **Qubit working solution** into the tubes labeled for your samples.

NOTE

2

- **5** Add 10 μL of **Qubit dsDNA BR standard #1** or **Qubit dsDNA BR standard #2** to the appropriate tube.
- 6 Add 1 to 20  $\mu$ L of your DNA sample to the appropriate tubes.
- 7 Mix the content of all the tubes on a vortex mixer for 2 to 3 seconds. Be careful not to create bubbles.
- 8 Incubate the tubes at room temperature for 2 minutes.
- To calibrate the Qubit:
  - **a** On the home screen of the Qubit 1.0, use the up or down arrow to select **dsDNA Broad Range Assay** as assay type, and then press **GO**. The standard screen is automatically displayed.
  - **b** Select **Run new calibration**, and then press **GO**.
  - **c** Insert the tube with the first standard into the Qubit Fluorometer, close the lid and press **GO**. After the reading is done, remove the standard.
  - **d** Insert the tube with the second standard into the Qubit Fluorometer, close the lid, and press **GO**. After the reading is done remove the standard.

The calibration is complete after the second standard has been read.

- To measure sample concentration:
  - **a** After the calibration is complete, insert a sample and press **GO**.
  - **b** When the measurement is complete (approximately 5 seconds later), make a note of the reading.
  - **c** The result is displayed on the screen. The number displayed is the concentration of the nucleic acid in the assay tube.
  - **d** Remove the sample from the instrument, insert the next sample, and press **GO**.
  - e Repeat sample readings until all samples have been read.
  - **f** Calculate the concentration of your original sample.

The Qubit Fluorometer gives a value for the Qubit dsDNA BR assay in  $\mu$ g/mL. This value corresponds to the concentration after your samples were diluted into the assay tube. To calculate the concentration of your sample, use this equation:

```
Sample concentration = QF value × (200/y)
```

where

*QF value* = the value given by the Qubit Fluorometer

y = the volume of sample you added to the assay tube.

#### UV-VIS Spectrophotometry

- 1 In the Nanodrop program menu, select **Nucleic Acid Measurement**, and then select **Sample Type** to be **DNA-50**.
- 2 Use 1.5 µL of DNase/RNase-free distilled water to blank the instrument.
- 3 Use 1.5 μL of each gDNA sample to measure DNA concentration. Record the gDNA concentration (ng/μL) for each sample. Calculate the yield as

Yield ( $\mu$ g) =  $\frac{\text{DNA Concentration (ng/<math>\mu$ L) × Sample Volume ( $\mu$ L)}{1000 ng/ $\mu$ g

4 Record the A<sub>260</sub>/A<sub>280</sub> and A<sub>260</sub>/A<sub>230</sub> ratios. High-quality gDNA samples have an A<sub>260</sub>/A<sub>280</sub> ratio of 1.8 to 2.0, which indicates the absence of contaminating proteins. Scanning the absorbance from 220-320 nm will show whether contaminants exist that affect absorbance at 260 nm. Check the absorbance scans for a peak at 260 nm and an overall smooth shape as shown in Figure 2. The ideal 260/230 ratio for pure DNA is >1.0.

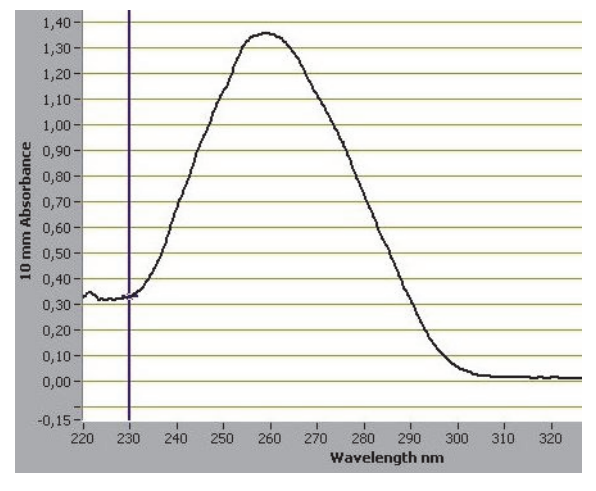

Figure 2. Typical spectrum of pure DNA

#### Agarose Gel Electrophoresis

- Load 20 ng of gDNA for each sample in 10 μL of DNase/RNase-free distilled water in the well of a single-comb E-Gel General Purpose Agarose Gels, 1.2%. (You do not need to add loading buffer in this system).
- 2 As a control, load 20 ng of commercial Human Genomic DNA in 10 μL of DNase/RNase-free distilled water in one of the wells of the E-Gel.
- **3** Mix 5 μL of **TrackIt 1 Kb DNA Ladder** with 95 μL of deionized water and load 10 μL of the diluted ladder in one of the wells of the E-Gel.
- **4** Run the gel for 30 minutes as described in Invitrogen's instructions.
- **5** Open the gel cassette with **E-Gel Opener** as described in Invitrogen's instructions.
- 6 Stain the gel with SYBR Gold Nucleic Acid Gel Stain (diluted 1:10,000 by adding 10 μL of SYBR Gold Nucleic Acid Gel Stain to 100 mL of DNase/RNase-free distilled water) in a plastic tray for 15 minutes.
- 7 Visualize the gel on the UV-transilluminator using a SYBR photographic filter.

2

DNA Isolation

# **FFPE** Tissues

This section describes the recommended procedure to isolate gDNA from formalin-fixed paraffin-embedded (FFPE) samples and is based on the method described by van Beers et al. (Br J Cancer. 2006 Jan 30; 94(2):333-7) using the **DNeasy Blood & Tissue Kit**. Determine the number of FFPE sections needed for your experiment based on the estimates summarized in **Table 16**. One 20 micron FFPE section containing 1 cm<sup>2</sup> of tissue is estimated to generate a minimal yield of 500 ng of gDNA.

| Microarray format | gDNA input amount requirement (ng) | Estimated number of 20 micron FFPE sections |  |
|-------------------|------------------------------------|---------------------------------------------|--|
| 1-pack            | 2000                               | 4 to 5                                      |  |
| 2-pack            | 1000                               | 3                                           |  |
| 4-pack            | 500                                | 2                                           |  |
| 8-pack            | 250                                | 1                                           |  |

#### Table 16 Estimated number of 20 micron FFPE sections needed per microarray

### Step 1. Paraffin Removal

- 1 Equilibrate a heat block or water bath to 90°C and a thermomixer to 37°C.
- 2 Put up to 5 20-micron FFPE sections into a **1.5-mL RNase-free Microfuge Tube**.
- **3** Prepare 10% **Tween 20**, by adding 100 μL **Tween 20** to 900 μL of **DNase/RNase-free distilled water**. The solution can be prepared in advance and stored up to 6 months at room temperature.
- 4 Add 480 μL Phosphate Buffered Saline pH 7.4 (PBS) and 20 μL 10% Tween
   20 to the FFPE sections in the 1.5-mL RNase-free Microfuge Tube.
- **5** Transfer the sample tube to a circulating water bath or heat block at 90°C. Incubate at 90°C for 10 minutes.
- 6 Spin immediately for 15 minutes at 10,000 × g in a microcentrifuge.
- 7 Put the sample tube on ice for 2 minutes.

Step 2. Proteinase K Treatment

- 8 Remove the resulting wax disc with a pipette tip or tweezers. Remove and discard the supernatant without disturbing the pellet.
- 9 Add 1 mL of 100% Ethanol to the pellet and vortex briefly.
- **10** Spin for 5 minutes at  $10,000 \times g$  in a microcentrifuge.
- 11 Remove **Ethanol** without disturbing the pellet and let the sample tube sit at room temperature with the lid open until residual ethanol has completely evaporated.
- 12 Prepare a 1M NaSCN solution by adding 10 g of Sodium thiocyanate (NaSCN) to 123 mL of DNase/RNase-free distilled water. The solution can be prepared in advance and stored up to 1 month at room temperature.
- **13** Add 400 μL 1M **Sodium thiocyanate (NaSCN)** to the dry pellet and briefly mix on a vortex mixer.
- **14** Transfer the sample tube to a thermomixer at 37°C. Incubate overnight at 37°C while shaking at 450 rpm.

### Step 2. Proteinase K Treatment

Use reagents from the DNeasy Blood & Tissue Kit.

- 1 Equilibrate a thermomixer to 56°C.
- 2 Transfer the sample tube to a microcentrifuge. Spin for 20 minutes at 10,000 × g.
- **3** Remove and discard the supernatant without disturbing the pellet.
- **4** Add 400 μL **Phosphate Buffered Saline pH 7.4 (PBS)** to the pellet and vortex briefly.
- **5** Spin again for 20 minutes at 10,000 × g in a microcentrifuge.
- 6 Remove and discard the supernatant without disturbing the pellet.
- 7 Add 360 µL of Buffer ATL.
- **8** Add 40 μL **Proteinase K**, mix well on a vortex mixer, and incubate overnight in a thermomixer at 56°C shaking at 450 rpm.
- **9** Transfer the sample tube to a microcentrifuge. Spin for 30 seconds at 6,000 × g to drive the contents off the walls and lid.
- **10** Add 40 μL **Proteinase K**, mix well on a vortex mixer, and incubate in a thermomixer for approximately 6 to 8 hours at 56°C shaking at 450 rpm.

Step 3. gDNA Extraction

- **11** At the end of the day, transfer the sample tube to a microcentrifuge and spin for 30 seconds at  $6,000 \times g$  to drive the contents off the walls and lid.
- **12** Add 40 μL **Proteinase K**, mix well on a vortex mixer and incubate overnight in a thermomixer at 56°C shaking at 450 rpm.

### Step 3. gDNA Extraction

- 1 Equilibrate a heat block or water bath to 56°C.
- 2 Let samples cool to room temperature and spin in a microcentrifuge for 30 seconds at  $6,000 \times g$  to drive the contents off the walls and lid.
- 3 Add 8  $\mu$ L of **RNase A (100 mg/mL)**, mix on a vortex mixer, and incubate for 2 minutes at room temperature. Transfer the sample tube to a microcentrifuge and spin for 30 seconds at 6,000 × g to drive the contents off the walls and lid.
- **4** Add 400 μL **Buffer AL**, mix thoroughly on a vortex mixer, and incubate in a circulating water bath or heat block at 56°C for 10 minutes. Transfer the sample tube to a microcentrifuge and spin for 30 seconds at 6,000 × g to drive the contents off the walls and lid.
- 5 Add 440  $\mu$ L 100% **Ethanol**, and mix thoroughly on a vortex mixer. Transfer the sample tube to a microcentrifuge and spin for 30 seconds at 6,000 × g to drive the contents off the walls and lid.
- 6 Put two DNeasy Mini Spin Columns in two clean 2 mL Collection Tubes. Split the entire sample mixture onto two DNeasy Mini Spin Columns (i.e. 660 μL each).

#### NOTE

Use two **DNeasy Mini Spin Columns** per sample to prevent clogging.

- 7 Spin in a microcentrifuge for 1 minute at 6,000 × g. Discard the flow-through and collection tube. Put the DNeasy Mini Spin Column in a fresh 2 mL Collection Tube.
- 8 Before using for the first time, prepare **Buffer AW1** by adding 100% **Ethanol** to the **Buffer AW1** bottle (supplied; see bottle label for volume). Mark the appropriate check box to indicate that ethanol was added to the bottle.

- 9 Add 500 μL Buffer AW1 onto each spin column, and spin in a centrifuge for 1 minute at 6,000 × g. Discard the flow-through and collection tube. Put the DNeasy Mini Spin Column in a fresh 2 mL Collection Tube.
- 10 Prepare a fresh 80% ethanol solution by adding 40 mL 100% Ethanol to 10 mL of DNase/RNase-free distilled water.

### CAUTION

Do not use Buffer AW2 supplied with the DNeasy Blood & Tissue Kit for the subsequent step because salt from Buffer AW2 will interfere with the subsequent labeling reaction. This is especially important if you need to do a concentration step before labeling.

- **11** Add 500  $\mu$ L of 80% **Ethanol** onto each column, and spin in a microcentrifuge for 3 minutes at 20,000 × g to dry the column membrane. Discard the flow-through and collection tube.
- 12 Put the DNeasy Mini Spin Column in a clean 1.5-mL RNase-free Microfuge Tube, and add 50 μL of DNase/RNase-free distilled water directly to the center of each spin column.
- **13** Let stand at room temperature for 1 minute, and then spin in a microcentrifuge for 1 minute at 6,000 × g to elute the DNA.
- 14 Combine the purified DNA from the same sample in one microcentrifuge tube for a final total volume of 100  $\mu$ L.

Measure gDNA concentration and purity, and analyze on an agarose gel as described in **"Step 2. gDNA Quantitation and Quality Analysis"** on page 24.

### NOTE

If long term storage is needed, store DNA that was eluted in water at -20°C. Make small aliquots before you freeze the DNA so as to avoid repeated freeze-thaw cycles.

This page intentionally left blank.

# 3 Sample Labeling

Step 1. Preparation of gDNA Before Labeling 34
Step 2. Heat Fragmentation 35
Step 3. ULS Labeling 36
Step 4. Removal of non-reacted ULS-Cy 39
To determine yield, degree of labeling or specific activity 41

The **Genomic DNA ULS Labeling Kit** offers a one-step non-enzymatic procedure to differentially label gDNA samples with fluorescent dyes.

The **Genomic DNA ULS Labeling Kit** contains sufficient two-color labeling reaction reagents for five microarray slides of all formats. It also contains sufficient KREApure purification columns and collection tubes to process five 1-pack microarrays. For use with 2-pack, 4-pack or 8-pack microarrays, order additional columns and tubes by purchasing the **Genomic DNA Purification Module (Pack of 10 additional KREApure columns and collection tubes)** (p/n 5190-0418).

For Agilent's Oligo aCGH application, the experimental sample is labeled with one dye while the reference sample is labeled with the other dye. The "polarity" of the sample labeling is a matter of experimental choice. The norm is for the test sample to be labeled with Cy5 and the reference with Cy3.

You use equal amounts of gDNA for both the experimental and reference channels. The required gDNA input amount depends on the microarray format used (see **Table 17** on page 35).

### Step 1. Preparation of gDNA Before Labeling

### CAUTION

gDNA samples need to be clean of salt and other (wash) buffer components as well as divalent cations (such as Mg<sup>2+</sup>) which can disturb the subsequent labeling efficiency. Follow the DNA isolation procedure described in Chapter 2, "DNA Isolation". Failure to clean samples thoroughly will result in unsatisfactory microarray results.

If the DNA isolation procedure described in this document cannot be followed make sure that the DNA is free of RNA and protein contamination and is in one of the following buffers compatible with ULS labeling:

- Nuclease-free water (for best ULS performance)
- TE-buffer (10 mM Tris-HCl, 1 mM EDTA, pH 7.5 or pH 8)
- 10 mM LiCl
- 10 to 100 mM Na acetate
- 10 mM NaCl

If needed, repurify already isolated DNA and start from step 6 on page 22 in the previous chapter.

Make sure that the gDNA is completely in solution by pipetting up and down. If needed, incubate at 37°C for 30 minutes. If the gDNA concentration is > 350 ng/ $\mu$ L, dilute 1:2 in water or any of the recommended buffers, and then requantitate to make sure quantitation is accurate.

- 1 Estimate the average molecular weight for each gDNA sample based on the agarose gel analysis (see **"DNA Isolation"** on page 19).
- 2 If the gDNA concentration is less than those listed in **Table 17**, concentrate the sample using a concentrator (such as Speed Vac) before you continue to the heat fragmentation.

You can concentrate the gDNA to dryness and resuspend in water to the final volume listed in **Table 17**. Do not excessively dry the gDNA because the pellets will become difficult to resuspend.

| Microarray format <sup>*</sup> | gDNA input<br>amount (ng) <sup>†</sup> | Volume of<br>gDNA (µL) | Minimum gDNA<br>concentration (ng/µL) |
|--------------------------------|----------------------------------------|------------------------|---------------------------------------|
| 1-pack (non-FFPE samples)      | 1500                                   | 16.5                   | 91                                    |
| 1-pack (FFPE samples)          | 2000                                   | 16                     | 125                                   |
| 2-pack                         | 1000                                   | 17                     | 59                                    |
| 4-pack                         | 500                                    | 8                      | 62.5                                  |
| 8-pack                         | 250                                    | 8                      | 32                                    |

#### Table 17 gDNA Input Amount Required and Volume per Microarray

 Input gDNA requirements and volumes are the same for both FFPE and non-FFPE samples for the 2-pack, 4-pack, and 8-pack arrays.

 $^{+}\,$  You can use more gDNA, but you will also need to use more ULS dye. Always use a ratio of 1  $\mu L$  ULS dye per microgram gDNA.

3 Put the appropriate amount of gDNA and DNase/RNase-free distilled water in 200-μL Thin-Wall Tube or plate to achieve the volumes listed in Table 17.

NOTE

Process samples that have the same average molecular weight together. For example, do not put DNA isolated from FFPE samples and non-FFPE samples in the same 96-well plate.

### Step 2. Heat Fragmentation

- 1 Incubate the gDNA at 95°C in a thermal cycler with heated lid for the time period indicated in **Table 18** to fragment the gDNA.
- 2 Transfer the sample tubes to ice and incubate on ice for 3 minutes. You can also hold at 4°C for 3 minutes in a thermal cycler.
- **3** Spin in a microcentrifuge for 30 seconds at 6,000 × g to drive the contents off the walls and lid.

Store heat-fragmented DNA on ice until ready for labeling.

Step 3. ULS Labeling

#### Table 18 Length of heat fragmentation

| Average molecular weight | Sample type             | Fragmentation time |
|--------------------------|-------------------------|--------------------|
| > 10 KB                  | Intact gDNA             | 10 minutes         |
| > 7 KB                   | Some fresh FFPE samples | 5 minutes          |
| < 7 KB                   | Most FFPE samples       | No fragmentation   |

#### NOTE

Adjust the fragmentation time of the intact reference gDNA so that the average molecular weight is the same as that of the gDNA isolated from FFPE tissues (< 7 kb). This recommendation is based on the method described by Craig JM *et al.* "DNA fragmentation simulation method (FSM) and fragment size matching improve aCGH performance of FFPE tissues," PLoS One 2012; 7(6).

### Step 3. ULS Labeling

### NOTE

In every labeling reaction, always use a ratio of 1  $\mu L$  ULS dye per 1 microgram DNA.

ULS-Cy3 and ULS-Cy5 are light sensitive. Minimize light exposure throughout the labeling procedure.

1 Prepare one Cy3 and one Cy5 Labeling Master Mix by mixing the components in Table 19 through Table 23 on ice, based on your microarray format and sample type. Avoid pipetting volumes less than 2 µL to ensure accuracy.

| Table 19 Labeling Master Mix (for 1-pack microarray using non |
|---------------------------------------------------------------|
|---------------------------------------------------------------|

| Components                           | Per reaction<br>(µL) | × 8 rxns (µL)<br>(including<br>excess) | × 24 rxns<br>(µL)<br>(including<br>excess) | × 48 rxns<br>(µL)<br>(including<br>excess) |
|--------------------------------------|----------------------|----------------------------------------|--------------------------------------------|--------------------------------------------|
| ULS-Cy 3 Reagent or ULS-Cy 5 Reagent | 1.5                  | 12.75                                  | 37.5                                       | 75                                         |
| 10× Labeling Solution                | 2                    | 17                                     | 50                                         | 100                                        |
| Final volume of Labeling Master Mix  | 3.5                  | 29.75                                  | 87.5                                       | 175                                        |
Step 3. ULS Labeling

| Components                           | Per reaction<br>(µL) | × 8 rxns (µL)<br>(including<br>excess) | × 24 rxns<br>(µL)<br>(including<br>excess) | × 48 rxns<br>(µL)<br>(including<br>excess) |
|--------------------------------------|----------------------|----------------------------------------|--------------------------------------------|--------------------------------------------|
| ULS-Cy 3 Reagent or ULS-Cy 5 Reagent | 2                    | 17                                     | 50                                         | 100                                        |
| 10× Labeling Solution                | 2                    | 17                                     | 50                                         | 100                                        |
| Final volume of Labeling Master Mix  | 4                    | 34                                     | 100                                        | 200                                        |

#### Table 20 Labeling Master Mix (for 1-pack microarray using FFPE samples)

#### Table 21 Labeling Master Mix (for 2-pack microarray, non-FFPE and FFPE samples)

| Components                           | Per reaction<br>(µL) | × 8 rxns (µL)<br>(including<br>excess) | × 24 rxns<br>(µL)<br>(including<br>excess) | × 48 rxns<br>(µL)<br>(including<br>excess) |
|--------------------------------------|----------------------|----------------------------------------|--------------------------------------------|--------------------------------------------|
| ULS-Cy 3 Reagent or ULS-Cy 5 Reagent | 1                    | 8.5                                    | 25                                         | 50                                         |
| 10× Labeling Solution                | 2                    | 17                                     | 50                                         | 100                                        |
| Final volume of Labeling Master Mix  | 3                    | 25.5                                   | 75                                         | 150                                        |

Table 22 Labeling Master Mix (for 4-pack microarray, non-FFPE and FFPE samples)

| Components                           | Per reaction<br>(µL) | × 8 rxns (µL)<br>(including<br>excess) | × 24 rxns<br>(µL)<br>(including<br>excess) | × 48 rxns<br>(µL)<br>(including<br>excess) |
|--------------------------------------|----------------------|----------------------------------------|--------------------------------------------|--------------------------------------------|
| DNase/RNase-free distilled water     | 0.5                  | 4.25                                   | 12.5                                       | 25                                         |
| ULS-Cy 3 Reagent or ULS-Cy 5 Reagent | 0.5                  | 4.25                                   | 12.5                                       | 25                                         |
| 10× Labeling Solution                | 1                    | 8.5                                    | 25                                         | 50                                         |
| Final volume of Labeling Master Mix  | 2                    | 17                                     | 50                                         | 100                                        |

Step 3. ULS Labeling

| Components                           | Per reaction<br>(µL) | × 8 rxns (µL)<br>(including<br>excess) | × 24 rxns<br>(µL)<br>(including<br>excess) | × 48 rxns<br>(µL)<br>(including<br>excess) |
|--------------------------------------|----------------------|----------------------------------------|--------------------------------------------|--------------------------------------------|
| DNase/RNase-free distilled water     | 0.75                 | 6.38                                   | 18.75                                      | 37.5                                       |
| ULS-Cy 3 Reagent or ULS-Cy 5 Reagent | 0.25                 | 2.13                                   | 6.25                                       | 12.5                                       |
| 10× Labeling Solution                | 1                    | 8.5                                    | 25                                         | 50                                         |
| Final volume of Labeling Master Mix  | 2                    | 17                                     | 50                                         | 100                                        |

#### Table 23 Labeling Master Mix (for 8-pack microarray, non-FFPE and FFPE samples)

2 Add the appropriate amount of Labeling Master Mix to each PCR tube containing the gDNA to make a total volume as listed in **Table 24**. Mix well by gently pipetting up and down.

#### Table 24 Amount of Labeling Master Mix to add

| Microarray format <sup>*</sup> | Volume of Labeling<br>Master Mix | Volume of gDNA | Total volume |
|--------------------------------|----------------------------------|----------------|--------------|
| 1-pack (non-FFPE samples)      | 3.5 µL                           | 16.5 µL        | 20 µL        |
| 1-pack (FFPE samples)          | 4 µL                             | 16 µL          | 20 µL        |
| 2-pack                         | 3μL                              | 17 µL          | 20 µL        |
| 4-pack                         | 2 µL                             | 8 µL           | 10 µL        |
| 8-pack                         | 2 µL                             | 8 µL           | 10 µL        |

\* Required master mix amounts are the same for FFPE and non-FFPE samples for the 2-pack, 4-pack, and 8-pack arrays.

- **3** Transfer PCR tubes or plates to a thermal cycler with heated lid and incubate at 85°C for 30 minutes.
- 4 Transfer the samples to ice and incubate on ice for 3 minutes. You can also hold at 4°C for 3 minutes in a thermal cycler.
- 5 Spin in a microcentrifuge for 1 minute at 6,000 × g to drive the contents off the walls and lid.

Labeled gDNA can be stored on ice until dye removal using the **Agilent-KREApure purification column**.

**6** For 4-pack microarray samples only: add 10 μL of DNase/RNase-free distilled water to each PCR tube to make a total volume of 20 μL.

# CAUTION

Do not add DNase/RNase-free distilled water to the 8-pack microarray samples as dilution of the samples will prevent accurate measurement of gDNA concentration and Degree of Labeling by Nanodrop.

# Step 4. Removal of non-reacted ULS-Cy

Non-reacted ULS-Cy3 or ULS-Cy5 can interfere with the subsequent microarray experiment and increase background noise if they are not efficiently removed prior to hybridization. The **Agilent-KREApure purification column** effectively removes non-reacted ULS dye.

## CAUTION

## NOTE

Use the same microcentrifuge speed and length for all three spinning steps (step 4, step 7 and step 11).

Do not use the KREApure column if the column appears to be dried out.

- 1 Resuspend **Agilent-KREApure purification column** material by briefly mixing on a vortex mixer.
- 2 Loosen cap <sup>1</sup>/<sub>4</sub> turn and snap off the bottom closure.
- 3 Place the Agilent-KREApure purification column in a Collection tube.
- **4** Spin the **Agilent-KREApure purification column** in a microcentrifuge for 1 minute at maximum speed (minimum 16,000 × g).
- 5 Discard the cap, flow-through, and place the **Agilent-KREApure purification column** back into the same **Collection tube**.
- 6 Add 300 μL DNase/RNase-free distilled water to the Agilent-KREApure purification column.
- **7** Spin again in a microcentrifuge for 1 minute at maximum speed (minimum 16,000 × g).
- 8 Discard the flow-through and collection tube.
- 9 Transfer the Agilent-KREApure purification column to a clean 1.5-mL RNase-free Microfuge Tube.

Step 4. Removal of non-reacted ULS-Cy

- **10** Add ULS-labeled gDNA (20 μL or 10 μL for 8-pack microarray samples) onto the **Agilent-KREApure purification column**.
- **11** Spin in a microcentrifuge for 1 minute at maximum speed (minimum  $16,000 \times g$ ) to collect the purified labeled gDNA in the collection tube.
- **12** Take 1.5 μL of each sample to determine the yield and degree of labeling. See **"To determine yield, degree of labeling or specific activity"** on page 41.
- 13 Combine the appropriate ULS- Cy5-labeled sample and ULS- Cy3-labeled sample for a total volume of 37 μL (for 1-, 2-, or 4-pack microarrays) or 17 μL (for 8-pack microarrays) and bring to the volumes indicated in Table 25 on page 40. Use one of the appropriate containers listed in Table 25.

For 4-pack and 8-pack microarrays, use a vacuum concentrator to concentrate the combined Cy5- and Cy3-labeled gDNA mixture to the Total Mixture Volume indicated in **Table 25**.

If needed, you can concentrate the combined Cy5- and Cy3-labeled gDNA mixture to dryness and resuspend in water to the final volume in **Table 25**. Do not excessively dry the samples because the pellets will become difficult to resuspend.

| Microarray | Cy3 or Cy5<br>sample volume<br>after purification | Volume after<br>Nanodrop and<br>combining | Total mixture<br>volume | Container                                                                                          |
|------------|---------------------------------------------------|-------------------------------------------|-------------------------|----------------------------------------------------------------------------------------------------|
| 1-pack     | 20 µL                                             | 37 µL                                     | 37 µL                   | 1.5-mL RNase-free Microfuge Tube                                                                   |
| 2-pack     | 20 µL                                             | 37 µL                                     | 37 µL                   | 1.5-mL RNase-free Microfuge Tube<br>or Tall Chimney PCR plate <sup>†</sup>                         |
| 4-pack     | 20 µL                                             | 37 µL                                     | concentrate<br>to 22 µL | 1.5-mL RNase-free Microfuge Tube,<br>Tall Chimney PCR plate <sup>†</sup> , or 96-well<br>PCR plate |
| 8-pack     | 10 µL                                             | 17 µL                                     | concentrate<br>to 9 µL  | 1.5-mL RNase-free Microfuge Tube,<br>Tall Chimney PCR plate <sup>†</sup> , or 96-well<br>PCR plate |

#### Table 25 Total Mixture Volumes

Labeled gDNA can be stored in the dark on ice until ready for hybridization, at 4°C for up to one month, or at - 20°C for long term storage (avoid freeze-thaw cycles).

To determine yield, degree of labeling or specific activity

# To determine yield, degree of labeling or specific activity

Use the NanoDrop 8000 or 2000 UV-VIS Spectrophotometer to measure the yield, degree of labeling or specific activity.

- 1 From the main menu, select **MicroArray Measurement**, then from the **Sample Type** menu, select **DNA-50**.
- 2 Use 1.5  $\mu$ L of 1× labeling solution (dilute 10× labeling solution 1:10) to blank the instrument.
- 3 Use 1.5  $\mu$ L of each labeled gDNA sample for quantitation. Measure the absorbance at A<sub>260</sub> nm (DNA), A<sub>550</sub> nm (Cy3), and A<sub>650</sub> nm (Cy5).
- 4 Calculate the Degree of Labeling or Specific Activity of the labeled gDNA:

Degree of Labeling =  $\frac{340 \times \text{pmol per } \mu \text{L dye}}{\text{ng per } \mu \text{L gDNA} \times 1000} \times 100\%$ 

Specific Activity\* =  $\frac{\text{pmol per } \mu \text{L dye}}{\mu \text{g per } \mu \text{L gDNA}}$ 

\*pmol dyes per µg gDNA

Note that the Specific Activity is Degree of Labeling divided by 0.034.

5 Record the gDNA concentration (ng/ $\mu$ L) for each sample. Calculate the yield as

 $Yield (\mu g) = \frac{DNA \text{ concentration } (ng/\mu L) \cdot Sample \text{ Volume } (\mu L)}{1000 \text{ ng/}\mu g}$ 

As a general guideline, an optimal Cy5 degree of labeling lies between 0.75% and 2.5% and an optimal Cy3 degree of labeling lies between 1.75% and 3.5%, with a Cy3 minus Cy5 range between 1% and 2%. Because the ULS-labeling does not copy or amplify the input DNA, the yield after the labeling should be the same as the input amount of DNA.

Sample Labeling To determine yield, degree of labeling or specific activity

3

# Microarray Processing and Feature Extraction

Microarray Hybridization 44 Microarray Wash 57 Microarray Scanning 69

4

Microarray processing consists of hybridization, washing, and scanning.

Feature Extraction is the process by which data is extracted from the scanned microarray image (.tif) and translated into log ratios, allowing researchers to measure DNA copy number changes in their experiments in conjunction with Agilent CytoGenomics or Genomic Workbench Software.

# Microarray Hybridization

Before you begin, make sure you read and understand **""Secure Fit" Slide Box Opening Instructions"** on page 84 and **"Microarray Handling Tips"** on page 86.

To practice hybridization, prepare a 1:1 **2× HI-RPM Hybridization Buffer** and water mix and use a microscope slide or used microarray slide, and a gasket slide. You can use the same slide to practice wash and placement of slide in the slide holder.

# Step 1. Prepare the 100× aCGH Blocking Agent

- Add 135 μL of DNase/RNase-free distilled water to the vial containing lyophilized 10× aCGH Blocking Agent (supplied with Oligo aCGH/ChIP-on-chip Hybridization Kit).
- **2** Mix briefly on a vortex mixer and leave at room temperature for 60 minutes to reconstitute sample before use or storage.
- 3 Cross out "10×" on the label on the blocking agent vial and write "100×".

You are actually making a 100× aCGH Blocking Agent, so you need to relabel the vial of lyophilized blocking agent as such.

The 100× aCGH Blocking Agent can be prepared in advance and stored at -20°C.

# Step 2. Prepare the labeled gDNA for hybridization

- 1 Equilibrate water baths or heat blocks to 95°C and 37°C or use a thermal cycler.
- 2 Prepare the Hybridization Master Mix by mixing the components in the **Table 26** through **Table 30** according to the microarray format:

| Component                                   | Volume (µL)<br>per<br>hybridization | × 8 rxns (µL)<br>(including<br>excess) | × 24 rxns (µL)<br>(including<br>excess) | × 48 rxns (µL)<br>(including<br>excess) |
|---------------------------------------------|-------------------------------------|----------------------------------------|-----------------------------------------|-----------------------------------------|
| DNase/RNase-free distilled water            | 37.8                                | 321.3                                  | 945                                     | 1,890                                   |
| Cot-1 DNA (1.0 mg/mL)*                      | 50                                  | 425                                    | 1,250                                   | 2,500                                   |
| 100× aCGH Blocking Agent <sup>†</sup>       | 5.2                                 | 44.2                                   | 130                                     | 260                                     |
| 2× HI-RPM Hybridization Buffer <sup>†</sup> | 260                                 | 2,210                                  | 6,500                                   | 13,000                                  |
| Final Volume of Hybridization Master<br>Mix | 353                                 | 3,000.5                                | 8,825                                   | 17,650                                  |

#### Table 26 Hybridization Master Mix for 1-pack microarray, non-FFPE and FFPE samples

\* Use Cot-1 DNA (1.0 mg/mL) from the appropriate species.

+ Supplied with Oligo aCGH/ChIP-on-chip Hybridization Kit

#### Table 27 Hybridization Master Mix for 2-pack microarray, non-FFPE and FFPE samples

| Component                                   | Volume (µL)<br>per<br>hybridization | × 8 rxns (µL)<br>(including<br>excess) | × 24 rxns (µL)<br>(including<br>excess) | × 48 rxns (µL)<br>(including<br>excess) |
|---------------------------------------------|-------------------------------------|----------------------------------------|-----------------------------------------|-----------------------------------------|
| DNase/RNase-free distilled water            | 0.4                                 | 3.4                                    | 10                                      | 20                                      |
| Cot-1 DNA (1.0 mg/mL)*                      | 25                                  | 212.5                                  | 625                                     | 1,250                                   |
| 100× aCGH Blocking Agent <sup>†</sup>       | 2.6                                 | 22.1                                   | 65                                      | 130                                     |
| 2× HI-RPM Hybridization Buffer <sup>†</sup> | 130                                 | 1,105                                  | 3,250                                   | 6,500                                   |
| Final Volume of Hybridization Master<br>Mix | 158                                 | 1,343                                  | 3,950                                   | 7,900                                   |

\* Use Cot-1 DNA (1.0 mg/mL) from the appropriate species.

+ Supplied with Oligo aCGH/ChIP-on-chip Hybridization Kit

| Component                                                 | Volume (µL)<br>per<br>hybridization | × 8 rxns (µL)<br>(including<br>excess) | × 24 rxns (µL)<br>(including<br>excess) | × 48 rxns (µL)<br>(including<br>excess) |
|-----------------------------------------------------------|-------------------------------------|----------------------------------------|-----------------------------------------|-----------------------------------------|
| Cot-1 DNA (1.0 mg/mL)*                                    | 5                                   | 42.5                                   | 125                                     | 250                                     |
| 100× aCGH Blocking Agent <sup>†</sup>                     | 1                                   | 8.5                                    | 25                                      | 50                                      |
| 2× HI-RPM Hybridization $\operatorname{Buffer}^{\dagger}$ | 55                                  | 467.5                                  | 1,375                                   | 2,750                                   |
| Final Volume of Hybridization Master<br>Mix               | 61                                  | 518.5                                  | 1,525                                   | 3,050                                   |

#### Table 28 Hybridization Master Mix for 4-pack microarray, non-FFPE and FFPE samples

\* Use Cot-1 DNA (1.0 mg/mL) from the appropriate species.

+ Supplied with Oligo aCGH/ChIP-on-chip Hybridization Kit

#### Table 29 Hybridization Master Mix for 8-pack microarray, non-FFPE and FFPE samples

| Component                                                 | Volume (µL)<br>per<br>hybridization | × 8 rxns (µL)<br>(including<br>excess) | × 24 rxns (µL)<br>(including<br>excess) | × 48 rxns (µL)<br>(including<br>excess) |
|-----------------------------------------------------------|-------------------------------------|----------------------------------------|-----------------------------------------|-----------------------------------------|
| Cot-1 DNA (1.0 mg/mL)*                                    | 2                                   | 17                                     | 50                                      | 100                                     |
| 100× aCGH Blocking Agent <sup>†</sup>                     | 0.5                                 | 4.25                                   | 12.5                                    | 25                                      |
| 2× HI-RPM Hybridization $\operatorname{Buffer}^{\dagger}$ | 22.5                                | 191.25                                 | 562.5                                   | 1,125                                   |
| Final Volume of Hybridization Master<br>Mix               | 25                                  | 212.5                                  | 625                                     | 1,250                                   |

\* Use Cot-1 DNA (1.0 mg/mL) from the appropriate species.

+ Supplied with Oligo aCGH/ChIP-on-chip Hybridization Kit

3 Add the appropriate volume of the Hybridization Master Mix to the 1.5-mL RNase-free Microfuge Tube or plate well containing the labeled gDNA to make the total volume listed in Table 30.

| Microarray format | Volume of Hybridization Master Mix | Total volume |
|-------------------|------------------------------------|--------------|
| 1-pack            | 353 µL                             | 390 µL       |
| 2-pack            | 158 µL                             | 195 µL       |
| 4-pack            | 61 µL                              | 83 µL        |
| 8-pack            | 25 µL                              | 34 µL        |

#### Table 30 Volume of Hybridization Master Mix per hybridization, non-FFPE and FFPE samples

- **4** Mix the sample by pipetting up and down, and then quickly spin in a centrifuge to drive the contents off the walls and lid.
- 5 Incubate the samples:
  - **a** Transfer sample tubes to a circulating water bath or heat block at 95°C. Incubate at 95°C for 3 minutes.
  - **b** Immediately transfer sample tubes to a circulating water bath or heat block at 37°C. Incubate at 37°C for 30 minutes.

or

Transfer sample tubes to a thermal cycler. Program the thermal cycler according to the following table and run the program:

#### Table 31 Thermal cycler program

| Step   | Temperature | Time       |
|--------|-------------|------------|
| Step 1 | 95°C        | 3 minutes  |
| Step 2 | 37°C        | 30 minutes |

- **6** Remove sample tubes from the water bath, heat block or thermal cycler. Quickly spin in a centrifuge to drive the contents off the walls and lid.
- 7 Bring the Agilent-CGHblock (supplied with the Genomic DNA ULS Labeling Kit) to room temperature.

Make sure that the **Agilent-CGHblock** is completely equilibrated to room temperature before you continue.

8 Add the appropriate volume of **Agilent-CGHblock** to each **1.5-mL RNase-free Microfuge Tube** or plate well containing the labeled gDNA and Hybridization Master Mix to make the final volume of hybridization sample mixture listed in **Table 32**.

Mix well by pipetting up and down.

# CAUTION The addition of Agilent-CGHblock to the hybridization is needed to eliminate background noise on the microarray. The Agilent-CGHblock contains components that cannot be heated to 95°C.

#### Table 32 Volume of Agilent-CGHblock per hybridization, non-FFPE and FFPE samples

| Microarray format | Volume of<br>Agilent-CGHblock | Final volume of<br>hybridization sample<br>mixture |
|-------------------|-------------------------------|----------------------------------------------------|
| 1-pack            | 130 µL                        | 520 μL                                             |
| 2-pack            | 65 µL                         | 260 µL                                             |
| 4-pack            | 27 µL                         | 110 μL                                             |
| 8-pack            | 11 µL                         | 45 µL                                              |

9 Quickly spin in a centrifuge to drive the contents off the walls and lid.

The samples are ready to be hybridized.

## CAUTION

The samples must be hybridized immediately after labeling. If not, keep the temperature of hybridization sample mixtures as close to 37°C as possible on a heat block, thermal cycler or in an oven.

# Step 3. Prepare the hybridization assembly

Refer to the *Agilent Microarray Hybridization Chamber User Guide* (publication G2534-90004) for in-depth instructions on how to load samples, assemble and disassemble chambers, as well as other helpful tips. This user guide can be downloaded from the Agilent Web site at www.agilent.com.

Before you begin, make sure you read and understand **""Secure Fit" Slide Box Opening Instructions"** on page 84 and **"Microarray Handling Tips"** on page 86.

## Remove gasket slide from its packaging

## NOTE

- Do not remove gasket slide from protective sleeve until ready for use.
- Do not slice or cut open the gasket slide protective packaging.
- Handle only the edges of the gasket slide.
- Prior to use, inspect gasket slides for visible gaps or cuts through the gaskets or any debris within the hybridization areas as these are indications of instability. Do not use gasket slides that have these features.
- 1 With tweezers, carefully lift up the corner of the clear plastic covering and slowly pull back the protective film.

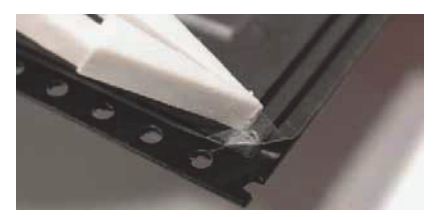

Figure 3. Removal of clear plastic covering

**2** With clean, powder-free gloved fingers, remove the gasket slide from its package. Handle the slide only on its edges.

To avoid any potential contamination from surrounding surface materials, immediately insert the gasket slide in the chamber base using the instructions below.

## Insert the gasket slide into the chamber base

1 Hold the gasket slide so that the barcode label is facing towards you. This side of the slide is the gasket side.

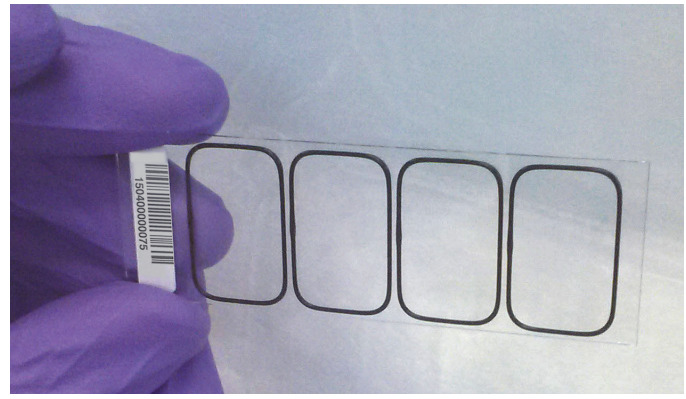

Figure 4. Gasket slide, gasket side

- **2** Locate the four chamber base guideposts and rectangular barcode guide in the chamber base.
- Position the gasket slide between the 4 chamber base guide posts (see Figure 5) with the barcode label resting over the base's rectangular barcode guide.

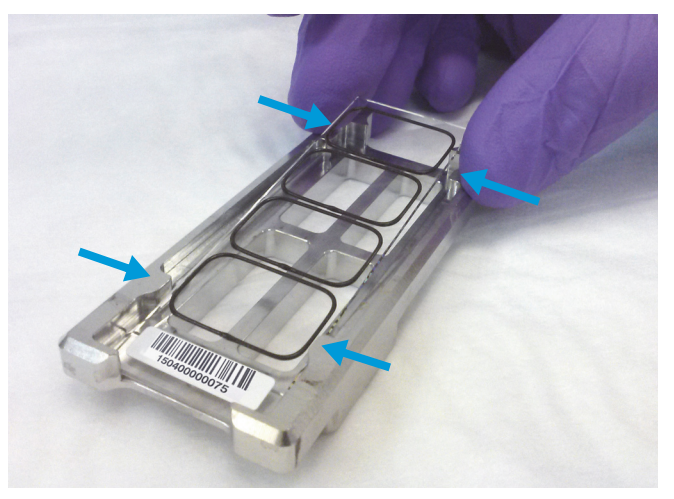

Figure 5. Chamber base, guide posts denoted with arrows

4 Gently place the gasket slide into the chamber base.

Step 3. Prepare the hybridization assembly

**5** Make sure the gasket slide rests flush against the chamber base. Re-adjust to a flush position against the chamber base if needed.

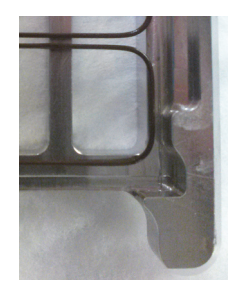

Slide and gasket are flush

Figure 6. Correct positioning of gasket slide in chamber base

## Load the sample

- 1 Slowly dispense the appropriate volume of hybridization sample mixture onto the gasket well in a "drag and dispense" manner (described below). For multi-pack microarray formats (2-pack, 4-pack or 8-pack microarray), load all gasket wells before you add the microarray slide.
  - 490 µL (for 1-pack microarray)
  - 245 µL (for 2-pack microarray)
  - 100 μL (for 4-pack microarray)
  - 40 µL (for 8-pack microarray)

The "drag and dispense" method helps to distribute the sample evenly across the surface of the well and avoids spillover of sample over the gasket edge. Start with the pipette tip near the top edge of the well. *Do not directly touch the gasket or the glass with the pipette tip.* Then, dispense the mixture while you move your pipette tip to the opposite end of the well so that the sample is distributed across the well space. Avoid creating large air bubbles as you dispense the mixture as they could lead to spillover.

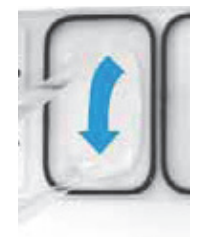

This image is for demonstration purposes only. Always put the gasket slide in the chamber base before you dispense the hybridization sample mixture.

**Figure 7.** Drag and dispense method – Start dispensing when the pipette tip is near the top of the well. Finish dispensing when the pipette tip is near the bottom of the well.

# CAUTION

Keep the temperature of hybridization sample mixtures as close to 37°C as possible. To do this, process them in small batches and/or put them on a heat block, thermal cycler or in an oven.

## Add the microarray slide

- 1 Remove a microarray slide from the slide storage box between your thumb and index finger, *numeric barcode side facing up and Agilent label facing down*.
- 2 Use the four chamber base guideposts and rectangular end of the base to position the microarray slide as you lower it to within 3 mm (1/8") above the gasket slide, making sure the microarray slide is not tilted with respect to the gasket slide. Barcode ends of both the gasket slide and the microarray slide must line up at the corners of the chamber base. Once positioned, gently rest the microarray slide on the lower gasket slide. Refer to Figure 8 for proper technique on holding the microarray slide with both hands.

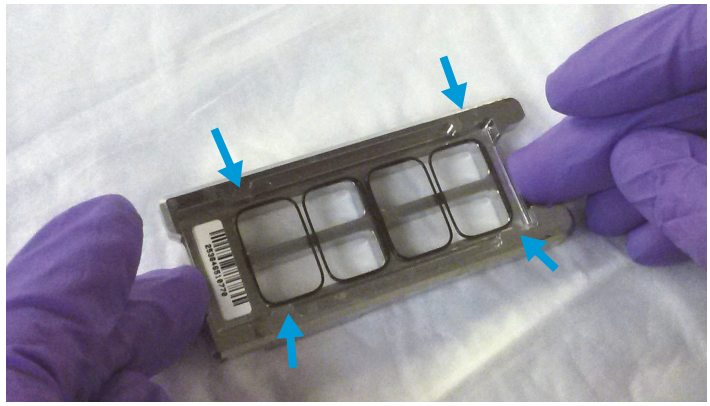

Figure 8. Chamber base with gasket and microarray slide applied, guide posts denoted with arrows

## CAUTION

Do not drop the microarray slide onto the gasket slide as this increases the chances of sample mixing between gasket wells.

Once placed, do not attempt to move the chamber and sandwiched slides as this can cause leakage of the hybridization solution.

## Assemble the chamber

1 Place the chamber cover, correct side facing up, onto the chamber base which contains the "sandwiched" slides.

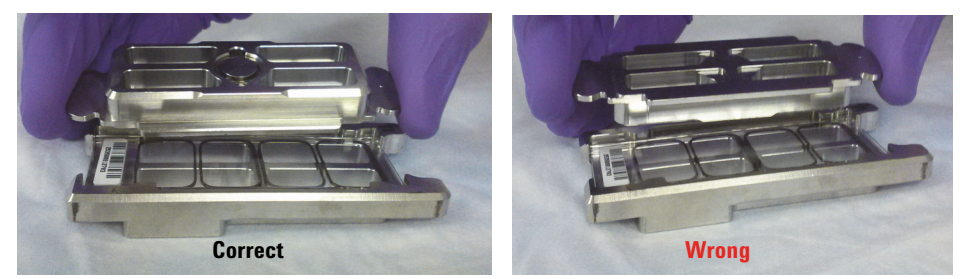

Figure 9. Chamber cover in correct (left) and incorrect (right) orientations

2 From the rounded corner of the chamber base, slip the clamp onto the chamber base and cover until it stops firmly in place, resting at the center of the two pieces.

Keep the chamber assembly flat on the lab bench to avoid spilling the hybridization solution.

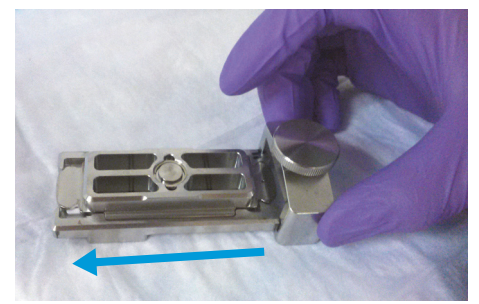

Figure 10. Slipping the clamp onto the chamber base

3 Firmly tighten the thumbscrew fully.

The slides will not be harmed by hand-tightening.

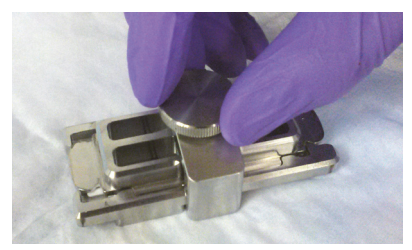

Figure 11. Tightening of the thumbscrew on the clamp

## CAUTION

If you do not completely tighten the thumbscrew, hybridization solution can leak out during hybridization.

Do not use tools to tighten the thumbscrew. The use of pliers or other tools can damage the parts and will void the warranty.

**4** Rotate the final assembled chamber in a *vertical orientation*, clockwise, 2 to 3 times to wet the gaskets (see **Figure 12**).

Rotation helps ensure that the hybridization solution will coat the entire surface of the microarray during the incubation process.

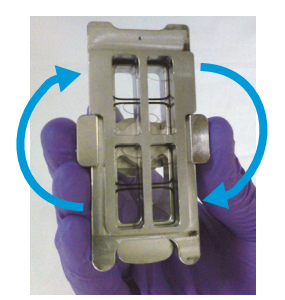

Figure 12. Rotation of the final assembled chamber

**5** Inspect for good bubble formation.

- Hold the chamber vertically and inspect for stray or small bubbles that do not move as you rotate the chamber.
- Use the "large mixing bubble" to dislodge small stray or stationary bubbles.
- If the small stray or stationary bubbles persist, gently tap the assembled chamber on a firm surface. Rotate the chamber on its sides as you tap. Inspect again and repeat if needed until the small stray or stationary bubbles dissipate.

Step 4. Hybridize

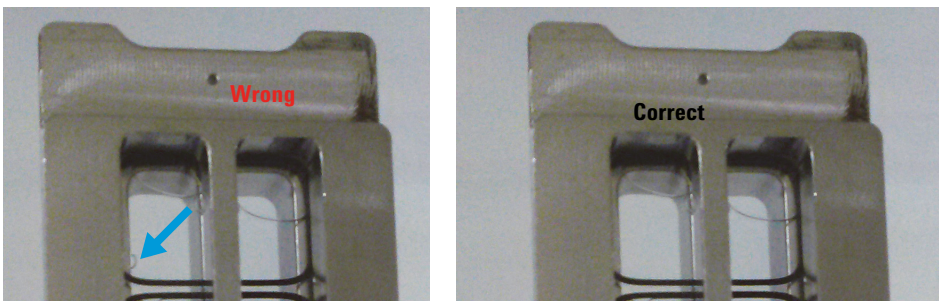

**Figure 13.** The slide on the left shows a stray, stationary bubble (denoted with arrow), which must be removed before hybridization. The slide on the right shows only large mixing bubbles, which move freely around the chamber when rotated. Bubbles are acceptable, as long as they move freely when you rotate the chamber.

# Step 4. Hybridize

1 Load the assembled chamber into the oven rotator rack, starting from the center of the rack (position 3 or 4 when counting from left to right). Refer to the figure below for correct and incorrect orientations.

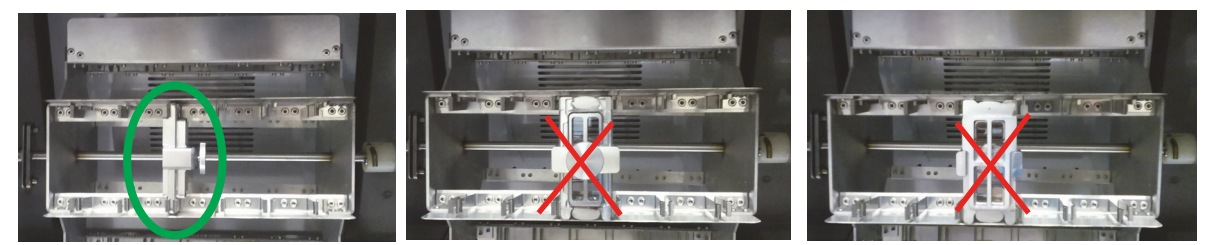

Figure 14. Assembled chambers in correct (left) and incorrect (middle and right) orientations

- 2 Close the door and set the rotator speed to 20 rpm.
- 3 Hybridize at 65°C for:
  - 24 hours for blood, cell and tissue samples (4-pack and 8-pack microarrays)
  - 40 hours for blood, cell and tissue samples (1-pack and 2-pack microarrays)
  - 40 hours for FFPE samples (1-pack, 2-pack, 4-pack and 8-pack microarrays)

| 4       | Microarray Processing and Feature Extraction<br>Step 4. Hybridize                                                                                                    |
|---------|----------------------------------------------------------------------------------------------------|
| CAUTION | If you are not loading all the available positions on the hybridization rotator rack, be sure to <i>balance</i> the loaded hybridization chambers on the rack similar to a centrifuge to prevent unnecessary strain on the oven motor.                                                              |
| CAUTION | You must calibrate the hybridization oven regularly for accuracy of the collected data. Refer to <i>Agilent G2545A Hybridization Calibration Procedure</i> (publication G2545-90002) for more information.                                                                                          |
| CAUTION | The Agilent Oligo aCGH/ChIP-on-Chip Wash Buffer 2 that is used in the microarray wash procedure needs to be warmed overnight. While you are waiting for the microarray slides to hybridize, do the steps in "Step 1. Prewarm Agilent Oligo aCGH/ChIP-on-Chip Wash Buffer 2 (overnight)" on page 58. |

Microarray Wash

# Microarray Wash

## NOTE

The microarray wash procedure must be done in environments where ozone levels are 5 ppb or less. For Scanner C, if ozone levels are between 5 to 10 ppb in your laboratory, use the Agilent Ozone Barrier Slide Cover. SureScan microarray scanner uses a slide holder with a built-in ozone barrier. If ozone levels exceed 10 ppb, use the **Stabilization and Drying Solution** together with the ozone barrier.

You can also use Carbon Loaded Non-woven Filters to remove ozone from the air. These filters can be installed in either your HVAC system, or as part of small Ozone Controlled Enclosures. These free-standing enclosures can be installed either on a lab bench or as a walk-in room within your lab. These products are available through filter suppliers.

Before you begin, determine which wash procedure to use:

| Ozone level in your<br>lab | Wash Procedure                                                               | Ozone-Barrier<br>Slide Cover |
|----------------------------|------------------------------------------------------------------------------|------------------------------|
| < 5 ppb                    | "Wash Procedure A (without Stabilization and Drying<br>Solution)" on page 60 | No                           |
| > 5 ppb < 10 ppb           | "Wash Procedure A (without Stabilization and Drying<br>Solution)" on page 60 | Yes                          |
| > 10 ppb                   | "Wash Procedure B (with Stabilization and Drying Solution)" on<br>page 64    | Yes                          |

Table 33 Wash procedure to follow

## CAUTION

Do not use detergent to wash the staining dishes as some detergents may leave fluorescent residue on the dishes. If you do, you must ensure that all traces are removed by thoroughly rinsing with Milli-Q ultrapure water.

- Always use clean equipment when conducting the wash procedures.
- Use only dishes that are designated and dedicated for use in Agilent oligo aCGH experiments.

# Step 1. Prewarm Agilent Oligo aCGH/ChIP-on-Chip Wash Buffer 2 (overnight)

The temperature of **Agilent Oligo aCGH/ChIP-on-Chip Wash Buffer 2** must be at 37°C for optimal performance.

- 1 Add the volume of buffer required to a **Sterile storage bottle** and warm overnight in an incubator or circulating water bath set to 37°C.
- 2 Put a slide-staining dish with a lid, a 1.5 L glass dish, and one to two liters of Milli-Q ultrapure water in an incubator or water bath set at 37°C to warm overnight.

# Step 2. Wash with Milli-Q ultrapure water

Rinse slide-staining dishes, slide racks and stir bars thoroughly with high-quality **Milli-Q ultrapure water** before use and in between washing groups.

- 1 Run copious amounts of **Milli-Q ultrapure water** through the slide-staining dishes, slide racks and stir bars.
- 2 Empty out the water collected in the dishes at least five times.
- **3** Repeat **step 1** and **step 2** until all traces of contaminating material are removed.

# Step 3. Clean with Acetonitrile (Wash Procedure B Only)

Acetonitrile wash removes any remaining residue of Stabilization and Drying Solution from slide-staining dishes, slide racks and stir bars that were used in previous experiments with "Wash Procedure B (with Stabilization and Drying Solution)" on page 64.

# WARNING

Do Acetonitrile washes in a vented fume hood. Acetonitrile is highly flammable and toxic.

Step 4. Prewarm Stabilization and Drying Solution (Wash Procedure B Only)

- 1 Add the slide rack and stir bar to the slide-staining dish, and transfer to a magnetic stir plate.
- 2 Fill the slide-staining dish with 100% Acetonitrile.
- **3** Turn on the magnetic stir plate and adjust the speed to a setting of 4 (medium speed).
- 4 Wash for 5 minutes at room temperature.
- 5 Discard the **Acetonitrile** as is appropriate for your site.
- 6 Repeat step 1 through step 5.
- 7 Air dry everything in the vented fume hood.
- 8 Continue with the Milli-Q ultrapure water wash as previously instructed.

# Step 4. Prewarm Stabilization and Drying Solution (Wash Procedure B Only)

The **Stabilization and Drying Solution** contains an ozone scavenging compound dissolved in **Acetonitrile**. The compound in solution is present in saturating amounts and may precipitate from the solution under normal storage conditions. If the solution shows visible precipitation, warming of the solution will be necessary to redissolve the compound. Washing slides using **Stabilization and Drying Solution** showing visible precipitation will have profound adverse affects on microarray performance.

## WARNING

The Stabilization and Drying Solution is a flammable liquid. Warming the solution will increase the generation of ignitable vapors. Use gloves and eye/face protection in every step of the warming procedures.

WARNING Do not use a hot plate, oven, an open flame or a microwave. Do not increase temperature rapidly. Warm and mix the material away from ignition sources.

## WARNING

Failure to follow the outlined process will increase the potential for fire, explosion, and possible personal injury.

- 1 Put a clean magnetic stir bar into the **Stabilization and Drying Solution** bottle and recap.
- **2** Partially fill a plastic bucket with hot water at approximately 40°C to 45°C (for example from a hot water tap).
- **3** Put the **Stabilization and Drying Solution** bottle into the hot water in the plastic bucket.
- 4 Put the plastic bucket on a magnetic stirrer (not a hot-plate) and stir.
- **5** The hot water cools to room temperature. If the precipitate has not all dissolved replenish the cold water with hot water.
- 6 Repeat step 5 until the solution is clear.
- **7** After the precipitate is completely dissolved, allow the solution to equilibrate to room temperature prior to use.

# CAUTION Do not filter the Stabilization and Drying Solution, or the concentration of the ozone scavenger may vary.

# Step 5. Wash microarrays

## Wash Procedure A (without Stabilization and Drying Solution)

Always use fresh Agilent Oligo aCGH/ChIP-on-Chip Wash Buffer 1 and Agilent Oligo aCGH/ChIP-on-Chip Wash Buffer 2 for each wash group (up to five slides).

**Table 34** lists the wash conditions for the Wash Procedure A without**Stabilization and Drying Solution**.

#### Table 34 Wash conditions

|             | Dish | Wash buffer                                      | Temperature      | Time      |
|-------------|------|--------------------------------------------------|------------------|-----------|
| Disassembly | #1   | Agilent Oligo aCGH/ChIP-on-Chip<br>Wash Buffer 1 | Room temperature |           |
| 1st wash    | #2   | Agilent Oligo aCGH/ChIP-on-Chip<br>Wash Buffer 1 | Room temperature | 5 minutes |
| 2nd wash    | #3   | Agilent Oligo aCGH/ChIP-on-Chip<br>Wash Buffer 2 | 37°C             | 1 minute  |

- 1 Completely fill slide-staining dish #1 with Agilent Oligo aCGH/ChIP-on-Chip Wash Buffer 1 at room temperature.
- 2 Prepare dish #2:
  - **a** Put a slide rack into slide-staining dish #2.
  - b Add a magnetic stir bar. Fill slide-staining dish #2 with enough Agilent
    Oligo aCGH/ChIP-on-Chip Wash Buffer 1 at room temperature to cover the slide rack.
  - c Put this dish on a magnetic stir plate.
- **3** Prepare dish #3:
  - **a** Put the prewarmed **1.5 L glass dish** on a magnetic stir plate with heating element.
  - **b** Put the slide-staining dish #3 into the **1.5 L glass dish**.
  - c Fill the 1.5 L glass dish with pre-warmed Milli-Q ultrapure water.
  - **d** Fill the slide-staining dish #3 approximately three-fourths full with **Agilent Oligo aCGH/ChIP-on-Chip Wash Buffer 2** (warmed to 37°C).
  - e Add a magnetic stir bar.
  - f Turn on the heating element and maintain temperature of Agilent Oligo aCGH/ChIP-on-Chip Wash Buffer 2 at 37°C. Monitor with a thermometer.
- **4** Remove one hybridization chamber from the incubator and resume rotation of the others. Record whether bubbles formed during hybridization and if all bubbles are rotating freely.
- **5** Prepare the hybridization chamber disassembly.
  - **a** Put the hybridization chamber assembly on a flat surface and loosen the thumbscrew, turning counter-clockwise.

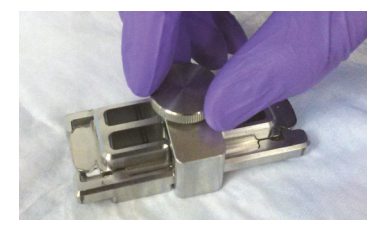

Figure 15. Loosening of the thumbscrew

**b** Slide off the clamp assembly and remove the chamber cover.

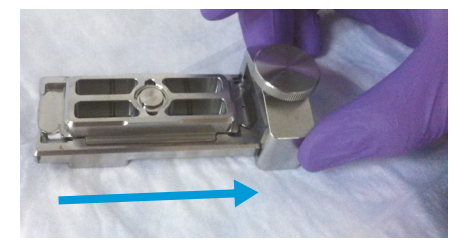

Figure 16. Removal of the clamp

- **c** With gloved fingers, remove the microarray-gasket sandwich from the chamber base by lifting one end and then grasping in the middle of the long sides. Keep the microarray slide numeric barcode facing up as you quickly transfer the sandwich to slide-staining dish #1.
- d Without letting go of the slides, submerge the microarray-gasket sandwich into slide-staining dish #1 containing Agilent Oligo aCGH/ChIP-on-Chip Wash Buffer 1.
- 6 With the sandwich completely submerged in Agilent Oligo aCGH/ChIP-on-Chip Wash Buffer 1, pry the sandwich open from the barcode end only:
  - **a** Slip one of the blunt ends of the forceps between the slides.
  - **b** Gently twist the forceps to separate the slides.
  - **c** Let the gasket slide drop to the bottom of the staining dish.

Remove the microarray slide, grasp it from the upper corners with thumb and forefinger, and quickly put into slide rack in the slide-staining dish #2 containing **Agilent Oligo aCGH/ChIP-on-Chip Wash Buffer 1** at room temperature. Minimize exposure of the slide to air. *Touch only the barcode portion of the microarray slide or its edges!* 

#### **Microarray Processing and Feature Extraction**

Step 5. Wash microarrays

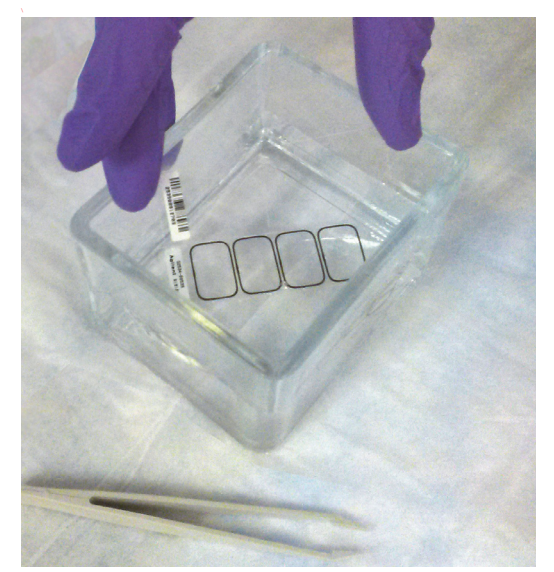

Figure 17. Removal of the microarray slide from the staining dish

- 7 Repeat step 4 through step 6 for up to four additional slides in the group. A maximum of five disassembly procedures yielding five microarray slides is advised at one time in order to facilitate uniform washing.
- 8 When all slides in the group are put into the slide rack in slide-staining dish #2, stir at 350 rpm for 5 minutes. Adjust the setting to get good but not vigorous mixing.
- 9 Wash the slides in Agilent Oligo aCGH/ChIP-on-Chip Wash Buffer 2:
  - a Transfer slide rack to slide-staining dish #3, which contains Agilent Oligo aCGH/ChIP-on-Chip Wash Buffer 2 at 37°C:
  - **a** Activate the magnetic stirrer.
  - **b** Wash microarray slides for at least 1 minute and no more than 2 minutes.

Adjust the setting to get thorough mixing without disturbing the microarray slides.

- **10** Slowly remove the slide rack trying to minimize droplets on the slides. It should take 5 to 10 seconds to remove the slide rack.
- 11 Discard used Agilent Oligo aCGH/ChIP-on-Chip Wash Buffer 1 and Agilent Oligo aCGH/ChIP-on-Chip Wash Buffer 2.
- 12 Repeat step 1 through step 11 for the next group of five slides using fresh Agilent Oligo aCGH/ChIP-on-Chip Wash Buffer 1 and Agilent Oligo aCGH/ChIP-on-Chip Wash Buffer 2 warmed to 37°C.

13 Scan slides immediately to minimize the impact of environmental oxidants on signal intensities. If necessary, store slides in orange slide boxes in a  $N_2$  purge box, in the dark.

### Wash Procedure B (with Stabilization and Drying Solution)

Cyanine reagents are susceptible to degradation by ozone. Use this wash procedure if the ozone level exceeds 10 ppb in your laboratory.

Always use fresh Agilent Oligo aCGH/ChIP-on-Chip Wash Buffer 1 and Agilent Oligo aCGH/ChIP-on-Chip Wash Buffer 2 for each wash group (up to five slides).

The **Acetonitrile** (dish #4) and **Stabilization and Drying Solution** (dish #5) below may be reused for washing up to 4 batches of 5 slides (total 20 slides) in one experiment. Do not pour the **Stabilization and Drying Solution** back in the bottle.

## CAUTION

The Stabilization and Drying Solution must be set-up in a fume hood. Put the Wash Buffer 1 and Wash Buffer 2 set-up areas close to, or preferably in, the same fume hood. Use gloves and eye/face protection in every step of the washing procedure.

**Table 35** lists the wash conditions for the Wash Procedure B with **Stabilization**and Drying Solution.

|                   | Dish | Wash Buffer                                      | Temperature      | Time       |
|-------------------|------|--------------------------------------------------|------------------|------------|
| Disassembly       | #1   | Agilent Oligo aCGH/ChIP-on-Chip<br>Wash Buffer 1 | Room temperature |            |
| 1st wash          | #2   | Agilent Oligo aCGH/ChIP-on-Chip<br>Wash Buffer 1 | Room temperature | 5 minutes  |
| 2nd wash          | #3   | Agilent Oligo aCGH/ChIP-on-Chip<br>Wash Buffer 2 | 37°C             | 1 minute   |
| Acetonitrile wash | #4   | Acetonitrile                                     | Room temperature | 10 seconds |
| 3rd wash          | #5   | Stabilization and Drying Solution                | Room temperature | 30 seconds |

#### Table 35 Wash conditions

- 1 In the fume hood, fill slide-staining dish #4 approximately three-fourths full with **Acetonitrile**. Add a magnetic stir bar and put this dish on a magnetic stir plate.
- 2 In the fume hood, fill slide-staining dish #5 approximately three-fourths full with **Stabilization and Drying Solution**. Add a magnetic stir bar and put this dish on a magnetic stir plate.
- 3 Do step 1 through step 9 in "Wash Procedure A (without Stabilization and Drying Solution)" on page 60.
- **4** Remove the slide rack from **Agilent Oligo aCGH/ChIP-on-Chip Wash Buffer 2** and tilt the rack slightly to minimize wash buffer carry-over. Quickly transfer the slide rack to slide-staining dish #4 containing **Acetonitrile**, and stir at 350 rpm for 10 seconds.
- **5** Transfer slide rack to slide-staining dish #5 filled with **Stabilization and Drying Solution**, and stir at 350 rpm for 30 seconds.
- 6 Slowly remove the slide rack trying to minimize droplets on the slides. It should take 5 to 10 seconds to remove the slide rack.
- 7 Discard used Agilent Oligo aCGH/ChIP-on-Chip Wash Buffer 1 and Agilent Oligo aCGH/ChIP-on-Chip Wash Buffer 2.

## NOTE

The Acetonitrile and the Stabilization and Drying Solution may be reused for washing of up to four batches of five slides (that is, total 20 microarray slides) in one experiment. Pour the Stabilization and Drying Solution to a different marked bottle, and protect from light with other flammables. After each use, rinse the slide rack and the slide-staining dish that were in contact with the Stabilization and Drying Solution with Acetonitrile followed by a rinse in Milli-Q ultrapure water.

- 8 Repeat step 1 through step 7 for the next group of five slides using fresh Agilent Oligo aCGH/ChIP-on-Chip Wash Buffer 1 and Agilent Oligo aCGH/ChIP-on-Chip Wash Buffer 2 prewarmed to 37°C.
- **9** Dispose of **Acetonitrile** and **Stabilization and Drying Solution** as flammable solvents.

# Step 6. Put slides in a slide holder

Scan slides immediately to minimize impact of environmental oxidants on signal intensities. If necessary, store slides in the original slide boxes in a  $N_2$  purge box, in the dark.

## For SureScan microarray scanner

- 1 Before you insert the slide into a slide holder, inspect the slide holder for any dust or fingerprints. If found, remove the dust or fingerprints with compressed air or a soft, dust-free cloth. If the slide holder is scratched, worn, or damaged, has a lid that does not close tightly, or has a hinge that does not move freely, discard the slide holder and select a different one.
- 2 Place the slide holder on a flat surface, with the clear cover facing up, and the tab on the right. This helps to ensure that you have the slide aligned properly when you insert it into the slide holder.
- **3** Gently push in and pull up on the tabbed end of the clear plastic cover to open the slide holder.

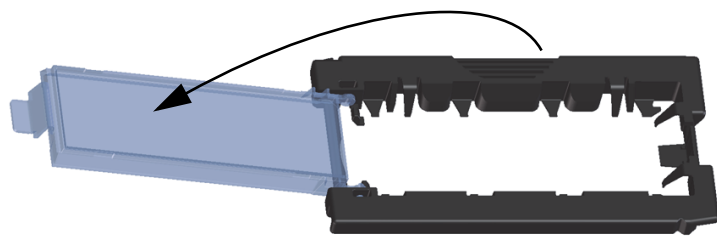

Figure 18. Opening the slide holder

- 4 Insert the slide into the holder.
  - a Hold the slide at the barcode end and position the slide over the open slide holder. Make sure that the active microarray surface faces up with the barcode on the left, as shown in Figure 19.
  - **b** Carefully place the end of the slide without the barcode label onto the slide ledge. See **Figure 19**.

Step 6. Put slides in a slide holder

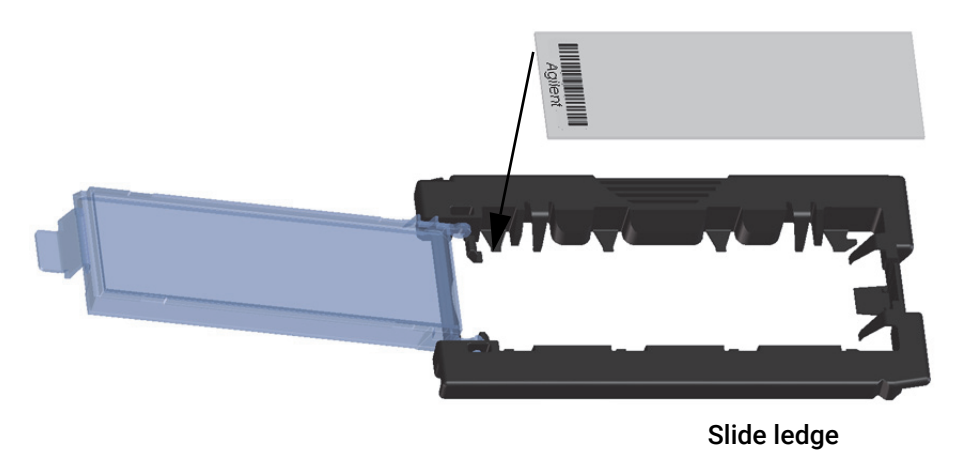

Figure 19. Inserting slide into the slide holder

- c Gently lower the slide into the slide holder. See Figure 20.
- **d** Close the plastic slide cover, pushing on the tab end until you hear it "click." This moves the slide into position in the holder.

CAUTION

An improperly inserted slide can damage the scanner.

- e Gently push in and pull up on the tabbed end of the clear plastic cover to open it again and verify that the slide is correctly positioned.
- f Close the plastic slide cover, gently pushing on the tab end until you hear it "click". See Figure 21. Make sure that the slide holder is completely closed.

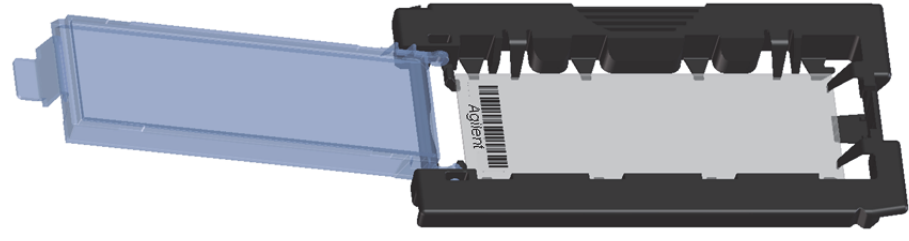

Figure 20. Slide inserted in slide holder – cover open

Step 6. Put slides in a slide holder

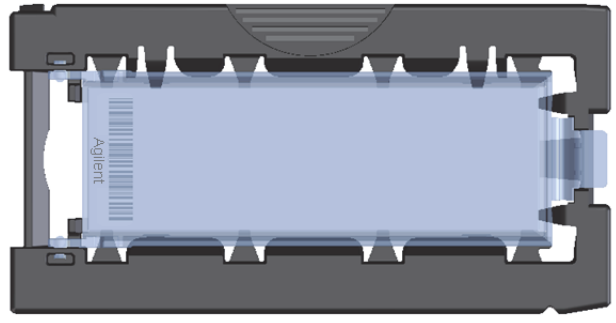

Figure 21. Slide inserted in slide holder – cover closed

## For Agilent Scanner C

In environments in which the ozone level exceeds 5 ppb, immediately put the slides with active microarray surface ("Agilent"-labeled barcode) facing up in a slide holder. Make sure that the slide is not caught up on any corner. Put an ozone-barrier slide cover on top of the array as shown in Figure 22. Refer to the Agilent Ozone-Barrier Slide Cover User Guide (publication G2505-90550), included with the slide cover, for more information.

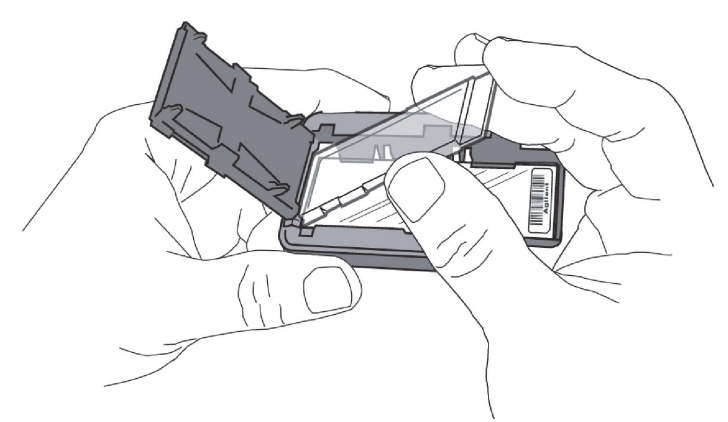

Figure 22. Inserting the ozone-barrier slide cover

• In environments in which the ozone level is below 5 ppb, put the slides with Agilent barcode facing up in a slide holder.

4

# Microarray Scanning

# Step 1. Scan the microarray slides

A SureScan or Agilent C microarray scanner is required for G3 microarrays.

Agilent provides support for Agilent microarrays scanned on select non-Agilent scanners. Please see "Feature Extraction Compatibility Matrix for Non Agilent scanners" for scanner compatibility and settings

(www.agilent.com/cs/library/usermanuals/Public/G1662-90043\_ScannerCom patibilityMatrix.pdf).

However, Agilent can guarantee the quality of data only if the data comes from Agilent microarrays scanned on Agilent scanners.

## Agilent SureScan Microarray Scanner

1 Put assembled slide holders into the scanner cassette. Refer to **Figure 23** and **Figure 24**.

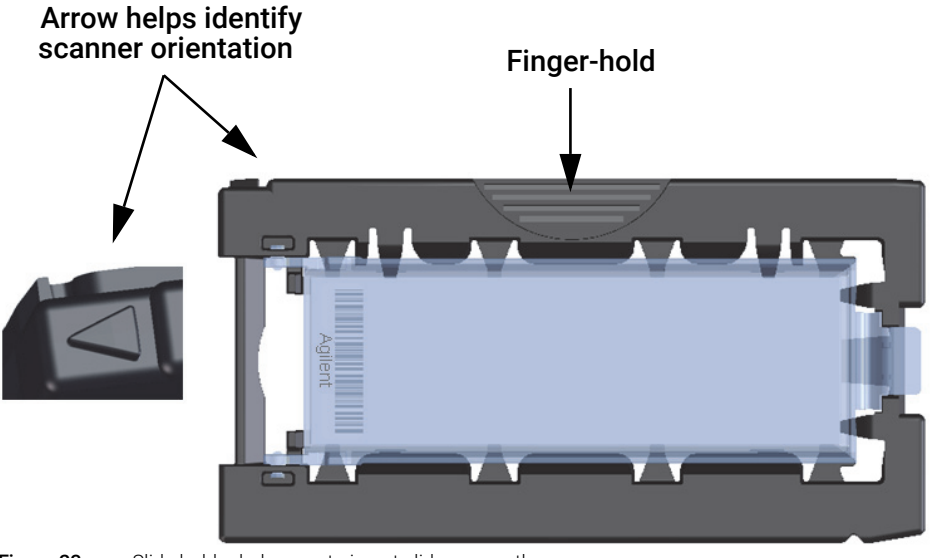

Figure 23. Slide holder helps you to insert slides correctly

#### **Microarray Processing and Feature Extraction**

Step 1. Scan the microarray slides

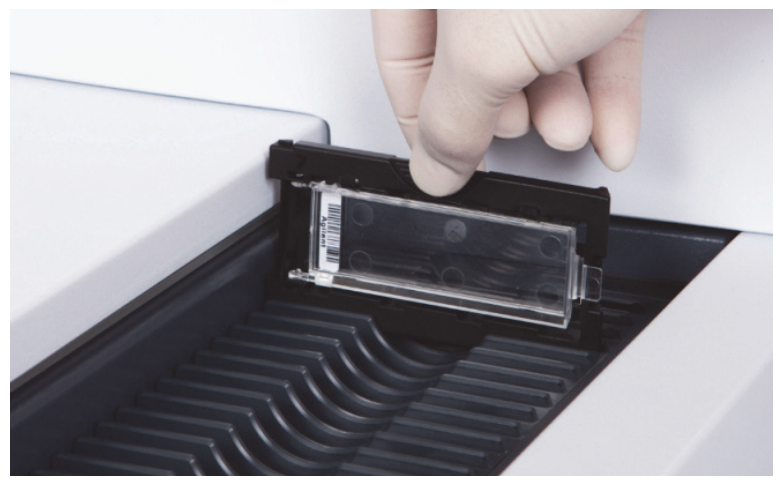

Figure 24. Inserting slide holder into cassette

- 2 Select Protocol AgilentG3\_CGH for G3 microarrays. Select Protocol AgilentHD\_CGH for HD microarrays.
- 3 Verify that the Scanner status in the main window says Scanner Ready.
- 4 Click Start Scan.

## **Agilent C Scanner Settings**

- 1 Put assembled slide holders with or without the ozone-barrier slide cover into scanner carousel.
- 2 Select **Start Slot** *m* **End Slot** *n* where the letter *m* represents the Start slot where the first slide is located and the letter *n* represents the End slot where the last slide is located.
- 3 Select Profile AgilentG3\_CGH for G3 microarrays. Select Profile AgilentHD\_CGH for HD microarrays.
- 4 Verify scan settings. See Table 36.

Table 36 C Scanner Scan Settings

|                         | For HD Microarray Formats | For G3 Microarray Formats |
|-------------------------|---------------------------|---------------------------|
| Dye channel             | R+G (red and green)       | R+G (red and green)       |
| Scan region             | Agilent HD (61 x 21.6 mm) | Agilent HD (61 x 21.6 mm) |
| Scan resolution         | 5 µm                      | 3 µm                      |
| Tiff file dynamic range | 16 bit                    | 16 bit                    |

Step 2. Analyze microarray image

#### Table 36 C Scanner Scan Settings

|                | For HD Microarray Formats | For G3 Microarray Formats |
|----------------|---------------------------|---------------------------|
| Red PMT gain   | 100%                      | 100%                      |
| Green PMT gain | 100%                      | 100%                      |
| XDR            | <no xdr=""></no>          | <no xdr=""></no>          |

- **5** Check that Output Path Browse is set for desired location.
- 6 Verify that the Scanner status in the main window says Scanner Ready.
- 7 Click **Scan Slot** *m***-***n* on the Scan Control main window where the letter *m* represents the Start slot where the first slide is located and the letter *n* represents the End slot where the last slide is located.

## Step 2. Analyze microarray image

• After scanning is completed, extract features and analyze.

Feature extraction is the process by which data is extracted from the scanned microarray image (.tif) and translated into log ratios, allowing researchers to identify aberrations in their samples.

Use the Agilent Feature Extraction (FE) software.

Agilent provides Feature Extraction software as a standalone program and as an integral part of CytoGenomics software (Windows version only).

- Use the Windows version of Agilent CytoGenomics for automated and streamlined analysis of human samples. During the extraction and analysis process, Agilent CytoGenomics generates feature extraction files, QC and aberration reports.
- To use Agilent CytoGenomics on a Mac computer, first use Feature Extraction on a computer that is running Windows to extract features.
   Feature Extraction does not run on Mac computers.
- For non-human samples, use Feature Extraction (available for Windows only) to extract features, and then use Agilent Genomic Workbench to run an analysis workflow on the extracted features.

## Microarray QC Metrics for high DNA quality samples

These metrics are only appropriate for samples analyzed with Agilent CGH microarrays by following the standard operational procedures provided in this user guide. These metrics are reported in the Feature Extraction QC report generated by Feature Extraction (standalone or as included in the Agilent CytoGenomics software). They can be used to assess the relative data quality from a set of microarrays in an experiment. In some cases, they can indicate potential processing errors that have occurred or suggest that the data from particular microarrays might be compromised. Many factors can influence the range of these metrics, including the microarray format (1-pack, 2-pack, 4-pack or 8-pack), biological sample source, quality of starting gDNA, experimental processing, scanner sensitivity, and image processing. The value guidelines presented below represent the thresholds that Agilent has observed when analyzing samples using this protocol.

#### Table 37QC metric thresholds for ULS labeling

|                  | Blood and Cell<br>Samples | Tissue Samples | FFPE Samples |
|------------------|---------------------------|----------------|--------------|
| BGNoise          | <15                       | <15            | <15          |
| Signal Intensity | >90                       | >90            | >90          |
| Signal to Noise  | >20                       | >20            | >10          |
| Reproducibility  | <0.2                      | <0.2           | <0.2         |
| DLRSD            | <0.2                      | <0.3           | <0.4         |

4
#### **Microarray Processing and Feature Extraction**

Step 2. Analyze microarray image

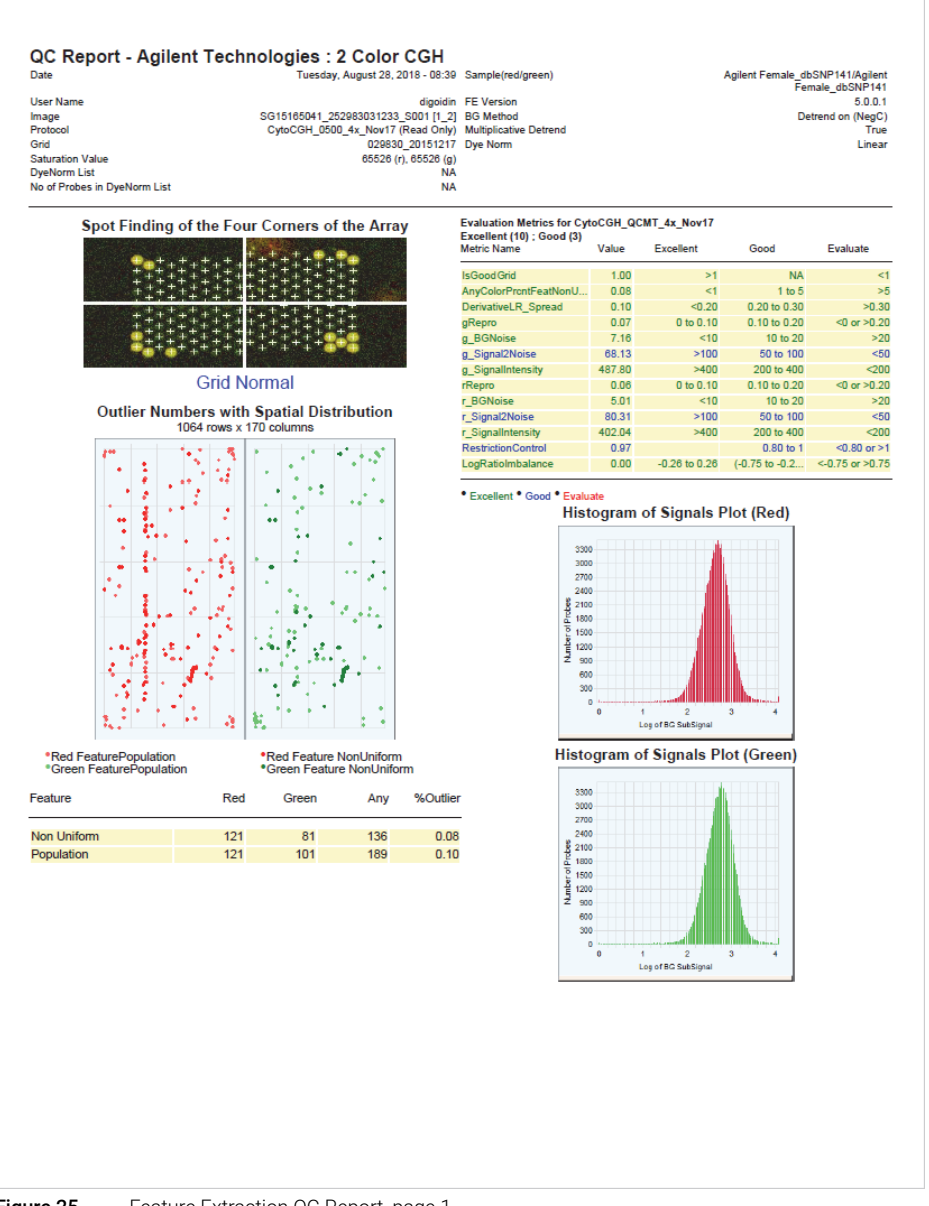

Figure 25. Feature Extraction QC Report, page 1

### **Microarray Processing and Feature Extraction**

Step 2. Analyze microarray image

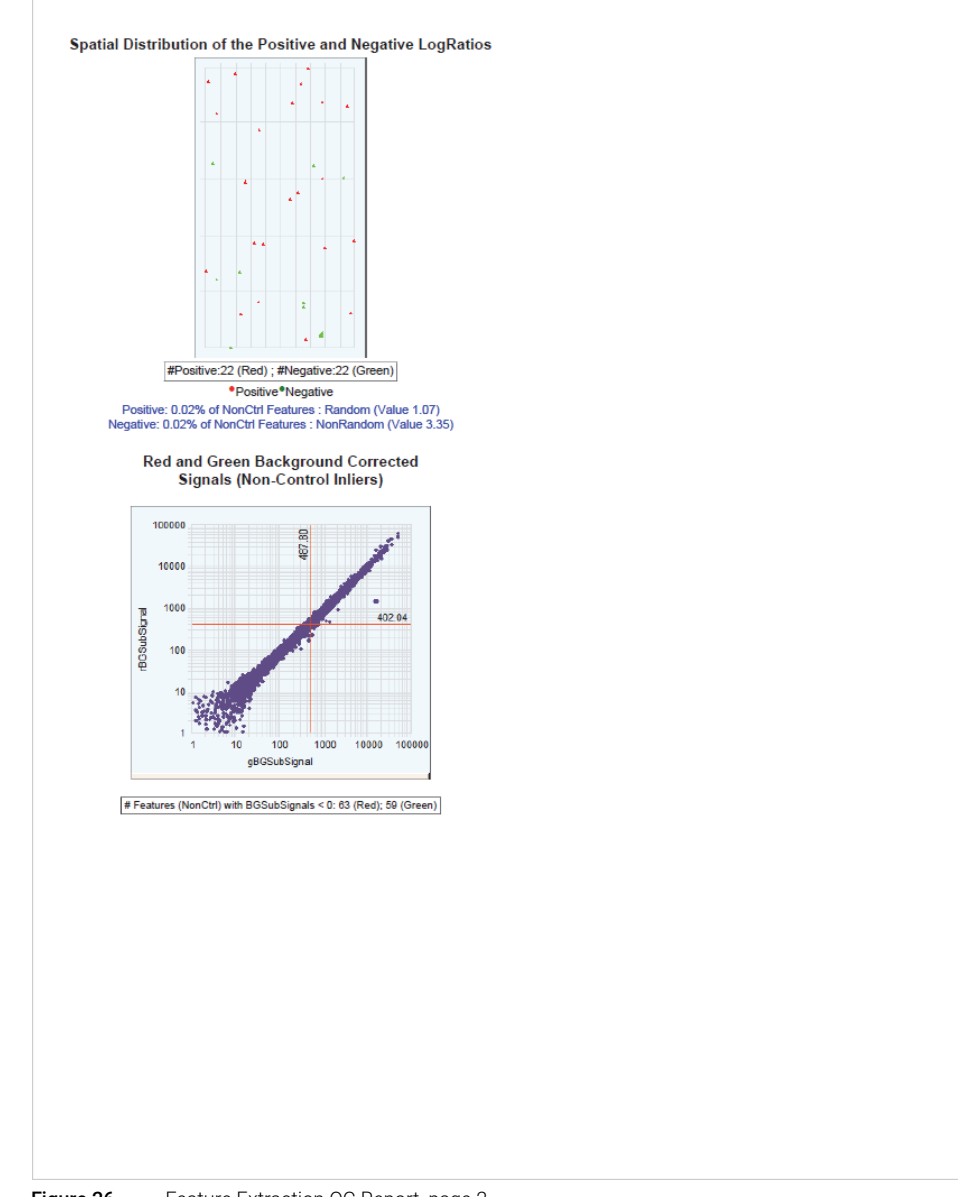

#### Figure 26. Feature Extraction QC Report, page 2

# 5 Troubleshooting

If you have a low OD260/230 or OD260/280 value 76 If you have poor sample quality due to residual RNA 76 If you get poor sample quality due to degradation 77 If the estimated concentration is too high or low 77 If you have low specific activity or degree of labeling not due to poor sample quality 78 If you have low yield not due to poor sample quality 78 If you have post-labeling signal loss 79 If you have high BGNoise values 80 If you have poor reproducibility 80

This chapter contains potential causes for above-threshold DLRSD (Derivative Log Ratio Standard Deviation). A poor DLRSD score reflects high probe-to-probe log ratio noise.

If you have a low OD260/230 or OD260/280 value

## If you have a low OD260/230 or OD260/280 value

A low OD260/230 value can indicate contaminants, such as residual salt or organic solvents (which would inhibit enzyme). A low OD260/280 value indicates residual protein. Either condition can result in low specific activity (pmol dye/µg DNA) or Degree of Labeling. See **"To determine yield, degree of labeling or specific activity"** on page 41.

- Repurify the DNA using the Qiagen DNeasy protocol. See "DNA Isolation" on page 19. This procedure includes a proteinase K treatment.
- If you must do a phenol/chloroform DNA extraction, do not get too close to the interface.

Phenol has an absorbance maximum of 270–275 nm, which is close to that of DNA. Phenol contamination mimics both higher purity and higher yields, because of an upward shift in the OD260 value.

- ✓ Make sure to calibrate the spectrophotometer with the appropriate buffer.
- The ULS labeling is very sensitive to salt contamination. Use 80% EtOH instead of AW2 in the DNA extraction step and elute in water.
- The ULS Labeling also labels proteins and RNA that compete for dye. Make sure that the DNA is free of proteins and RNA. See "DNA Isolation" on page 19.

### If you have poor sample quality due to residual RNA

The input amount of DNA for the experimental sample must be the same as for the reference sample. RNA absorbs at the same wavelength as DNA. Therefore, RNA-contaminated sample can result in a DNA overestimation.

- Repurify the DNA using the Qiagen DNeasy protocol. See "DNA Isolation" on page 19. This procedure includes a RNase A treatment.
- ✓ The ULS labeling also labels RNA that will hybridize to the probe.

5

If you get poor sample quality due to degradation

## If you get poor sample quality due to degradation

For non-FFPE samples: On a 1 to 1.5% agarose gel, intact gDNA should appear as a compact, high-molecular weight band with no lower molecular weight smears. Degraded DNA results in biased labeling.

- Check DNA on a 1 to 1.5% agarose gel. If DNA that was isolated from cells, blood or frozen tissue is degraded, then repurify the DNA using the Qiagen DNeasy protocol. See "DNA Isolation" on page 19.
- ✓ Make sure that the DNA is not over-fragmented prior to labeling. Possible causes are incorrect temperature or length of incubation at 95°C, or evaporation (use a thermal cycler with heated lid). Make sure most of the heat fragmented products are between 1000 and 3000 bases in length.

### If the estimated concentration is too high or low

The input amount of DNA for the experimental sample must be the same as for the reference sample. Precipitated DNA or DNA that is at a very high concentration cannot be quantitated accurately.

Contaminants such as organic solvents and RNA also absorb at 260 nm, which results in an inaccurate DNA quantitation.

- ✓ Make sure that the gDNA is completely in solution by pipetting up and down. If needed, incubate at 37°C for 30 minutes. If the gDNA concentration is > 350 ng/µL, dilute 1:2 in water (or any of the recommended buffers). Quantitate again to make sure quantitation is accurate.
- Different DNA isolation methods can create different quantitation artifacts, the risk of assay noise is higher when the experimental and reference DNA samples are isolated from different sources. If you used a spectrophotometer (such as the Nanodrop) for the initial measurement, also use a double-stranded DNA-based fluorometer (such as the Qubit) to verify.
- ✓ If needed, repurify the DNA using the Qiagen DNeasy protocol. See "DNA Isolation" on page 19.

If you have low yield not due to poor sample quality

### If you have low yield not due to poor sample quality

Possible sample loss during clean-up after labeling.

See "Step 4. Removal of non-reacted ULS-Cy" on page 39 to remove unreacted dye. Many other columns result in the loss of shorter fragments.

# If you have low specific activity or degree of labeling not due to poor sample quality

Low specific activity or degree of labeling can result from sub-optimal labeling conditions such as wrong temperatures or times, volume mistakes, or too much exposure to light or air.

- Double check incubation times and temperatures (use a calibrated thermometer), and use a thermal cycler with heated lid.
- Evaporation can be a problem when you process samples at high temperatures. Make sure that sample tubes are well closed or use plate seals to avoid evaporation.
- Make sure that the pipettors are not out of calibration.
- Make sure that the gDNA, reagents, and master mixes are well mixed. Tap the tube with your finger or use a pipette to move the entire volume up and down. Then spin in a microcentrifuge for 5 to 10 seconds to drive the contents off the walls and lid. Do not mix the stock solutions and reactions that contain gDNA on a vortex mixer.

If you have post-labeling signal loss

# If you have post-labeling signal loss

Signal loss can be due to wash or hybridization conditions that are too stringent, or degradation of the Cyanine 5 signal.

Cyanine 5 signal degradation can be caused by ozone or NOx compounds coming from pollution and/or compressors and centrifuges. Cyanine 5 signal degradation can result in less red signal around the edges of the features, a visible gradient of significant Cy5/Cy3 positive ratios and more significant Cy5/Cy3 negative ratios – especially on the left side of the slide and on slides scanned later in a batch.

- Check that the oven temperature is 65°C. If needed, recalibrate the hybridization oven. Follow the steps in Agilent G2545A Hybridization Calibration Procedure (publication G2545-90002).
- Check that the temperature of Wash 2 is 37°C.
- ✓ Check that Wash 2 was not accidentally used instead of Wash 1.
- ✓ Wash and scan slides in an ozone controlled environment (<5 ppb), such as an ozone tent.</p>
- ✓ Use small batches that can be washed and scanned in about 40 minutes to minimize exposure to air.
- ✓ For Agilent Scanner C or B, use the Agilent Ozone-Barrier Slide Cover (p/n G2505-60550). The SureScan scanner has built-in ozone protection.
- Use the Stabilization and Drying Solution as described in "Wash Procedure B (with Stabilization and Drying Solution)" on page 64.

If you have high BGNoise values

# If you have high BGNoise values

High BGNoise can cause lower signal-to-noise values (see **Table 37** for thresholds) and higher DLRSD values. BGNoise is defined as the standard deviation of the signals on the negative controls. If the BGNoise is high, examine the microarray image for visible non-uniformities. High BGNoise is often introduced during hybridization steps or washes.

✓ Make sure that the oven is calibrated. Follow the steps in Agilent G2545A Hybridization Calibration Procedure (publication G2545-90002).

Sample hybridization at incorrect temperatures affects the stringency of the hybridization.

- Make sure that wash dishes, racks and stir bars are clean. Do not use tap water or detergents to clean wash equipment. If needed, rinse wash equipment with acetonitrile followed by rinses with MilliQ water.
- ✓ If needed, wash the slides with acetonitrile:
  - 1 In the fume hood, fill a slide-staining dish approximately three-fourths full with acetonitrile.
  - 2 Add a magnetic stir bar and put this dish on a magnetic stir plate.
  - **3** Put the slides in a slide rack and transfer the slide rack to the slide-staining dish containing acetonitrile, and stir at 350 rpm for 1 minute.
  - 4 Slowly remove the slide rack and scan the slides immediately.

## If you have poor reproducibility

Poor reproducibility (see **Table 37** for thresholds), defined as high CVs of signals of replicated probes may indicate that the hybridization volume was too low or that the oven stopped rotating during the hybridization. Only very high scores on this metric will affect the DLRSD.

- When setting up the gasket-slide hybridization sandwich dispense the hybridization sample mixture slowly in a "drag and dispense" manner to prevent spills.
- Check that the oven is rotating.

Reagent Kit Components82"Secure Fit" Slide Box Opening Instructions84Microarray Handling Tips86Agilent Microarray Layout and Orientation87Array/Sample tracking on microarray slides89

This chapter contains reference information that pertains to this protocol.

# **Reagent Kit Components**

The contents of the reagent kits used in this protocol are listed here.

| Table 38                | DNeasy Blood & Tissue Kit |  |  |  |
|-------------------------|---------------------------|--|--|--|
| Component               |                           |  |  |  |
| DNeasy Mini Spin Column |                           |  |  |  |
| 2 mL Collection Tube    |                           |  |  |  |
| Buffer ATL              |                           |  |  |  |
| Buffer AL               |                           |  |  |  |
| Buffer AW1              |                           |  |  |  |
| Buffer AW2              |                           |  |  |  |
| Buffer AE               |                           |  |  |  |
| Proteinase K            |                           |  |  |  |

#### Table 39 Qubit dsDNA BR Assay Kit

| Component                  |
|----------------------------|
| Qubit dsDNA BR reagent     |
| Qubit dsDNA BR buffer      |
| Qubit dsDNA BR standard #1 |
| Qubit dsDNA BR standard #2 |

#### Table 40 Genomic DNA ULS Labeling Kit

| Component                            |  |  |
|--------------------------------------|--|--|
| Agilent-KREApure purification column |  |  |
| Collection tube                      |  |  |
| Agilent-CGHblock                     |  |  |
| 10× Labeling Solution                |  |  |
| ULS-Cy 5 Reagent                     |  |  |
| ULS-Cy 3 Reagent                     |  |  |

**Reagent Kit Components** 

#### Table 41 Oligo aCGH/ChIP-on-chip Hybridization Kit

#### Component

2× HI-RPM Hybridization Buffer

10× aCGH Blocking Agent

#### Table 42 Oligo aCGH/ChIP-on-chip Wash Buffer Kit

#### Component

Agilent Oligo aCGH/ChIP-on-Chip Wash Buffer 1

Agilent Oligo aCGH/ChIP-on-Chip Wash Buffer 2

"Secure Fit" Slide Box Opening Instructions

### "Secure Fit" Slide Box Opening Instructions

Agilent now ships all microarray slides in a newly designed "secure fit" slide box. The instructions below describe how to remove the slide box from the shipping pouch, how to open the slide box, and how to properly remove a microarray slide.

1 Use scissors to cut below the seal and remove box from its foil pouch.

After breaking foil on microarray pouch, store microarray slides in the slide box at room temperature (in the dark) under a vacuum desiccator or nitrogen purge box.

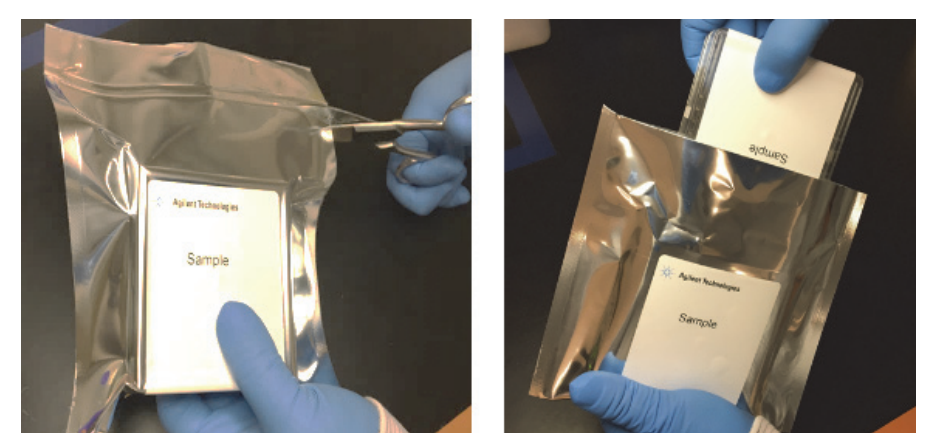

Figure 27. Opening foil pouch (left) and removing the slide box (right)

2 Place the slide box on a flat surface. While stabilizing the box from the top with one hand, use a sharp edge to cut the sealing tape on both sides of the box before opening.

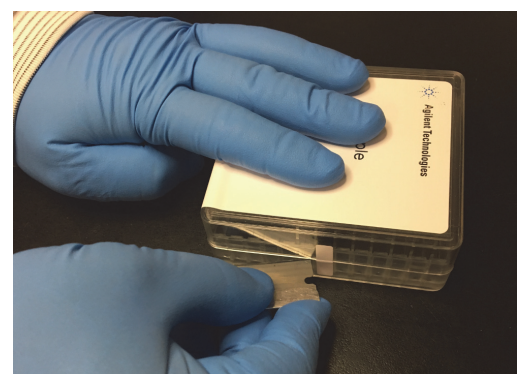

Figure 28. Cutting the sealing tape

6

"Secure Fit" Slide Box Opening Instructions

**3** With one hand, firmly hold the base of the box on the sides with the indentations (or dimples) for added grip.

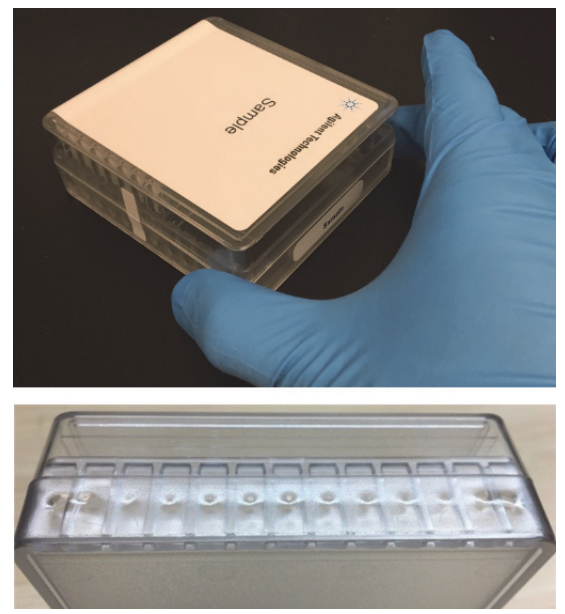

Figure 29. Gripping the base at the indentations (top) and close-up of the indentations (bottom)

**4** Using your free hand, grasp the lid and gently lift it away from the base as if it is hinged. Set the lid aside.

Depending on your preference, you can reverse the hand positions so that the left hand holds the base while the right hand grasps the lid.

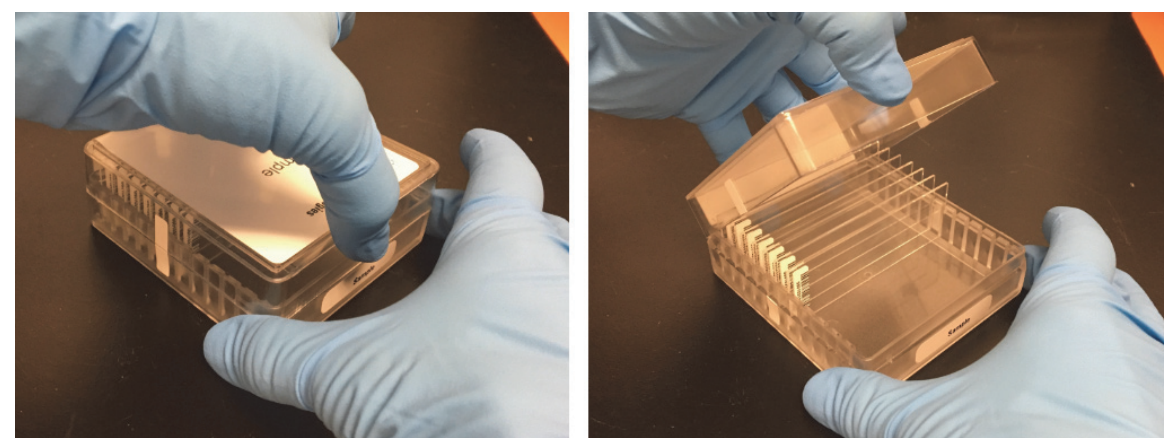

**Figure 30.** Grasping the lid (left) and lifting the lid from the base (right)

**Microarray Handling Tips** 

# **Microarray Handling Tips**

Each microarray is printed on the side of the glass slide containing the "Agilent"-labeled barcode. This side is called the "active" side. The numeric barcode is on the inactive side of the slide.

### CAUTION

# You must familiarize yourself with the assembly and disassembly instructions for use with the Agilent Microarray Hybridization Chamber (G2534A) and gasket slides. Practice slide kits are available.

In this "processing and hybridization" procedure, the hybridization mixture is applied directly to the gasket slide, and not to the active side of the oligo microarray. Instead, the active side of the oligo microarray is placed on top of the gasket slide to form a "sandwich slide" pair.

To avoid damaging the microarray, always handle glass slides carefully by their edges. Wear powder-free gloves. Never touch the surfaces of the slides. If you do, you may cause irreparable damage to the microarray.

Never allow the microarray surface to dry out during the hybridization process and washing steps.

6

Agilent Microarray Layout and Orientation

# **Agilent Microarray Layout and Orientation**

Agilent oligo microarray (1 microarray/slide format) as imaged on the Agilent microarray scanner

Microarrays are printed on the side of the glass with the "Agilent"-labeled barcode (also referenced as "active side" or "front side").

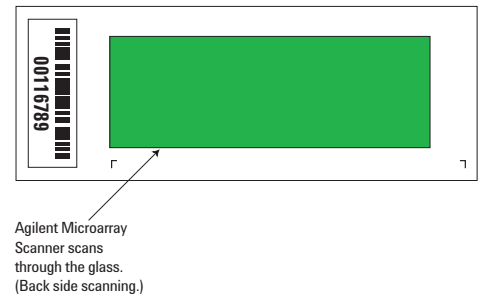

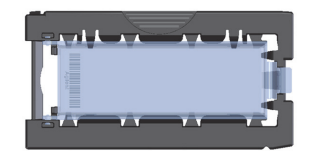

Agilent microarray slide holder for SureScan (above) and Scanner C (below) microarray scanners.

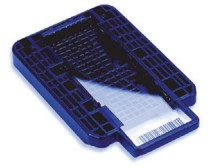

#### Figure 31. Agilent microarray slide and slide holder

Agilent oligo microarrays formats and the resulting "microarray design files" are based on how the Agilent microarray scanner images 1-inch x 3-inch glass slides. Agilent designed its microarray scanner to scan through the glass slide (back side scanning). The glass slide is securely placed in an Agilent microarray slide holder with the "Agilent" labeled barcode facing the opening of the slide holder (on SureScan Microarray Scanner) or facing the inside of the slide holder (Scanner C). In this orientation, the "active side" containing the microarrays is protected from potential damage by fingerprints and other elements. Once securely placed, the numeric barcode, non-active side of the slide, is visible from the outside of the slide holder.

**Figure 31** depicts how the Agilent microarray scanner reads the microarrays and how this relates to the "microarray design files" that Agilent generates during the manufacturing process of its *in situ*-synthesized oligonucleotide microarrays. Thus, if you have a scanner that reads microarrays from the "front side" of the glass slide, the collection of microarray data points will be different in relation to the "microarray design files". Therefore, please take a moment to become familiar with the microarray layouts for each of the Agilent oligo microarrays and the layout information as it pertains to scanning using a "front side" scanner.

6

Agilent Microarray Layout and Orientation

#### Non-Agilent Front Side Microarray Scanners

When scanning Agilent oligo microarray slides, the user must determine:

- If the scanner images the microarrays by reading them on the "front side" of the glass slide ("Agilent"-labeled barcode side of the slide) and
- If the microarray image produced by the non-Agilent scanner is oriented in a "portrait" or "landscape" mode, and "Agilent"-labeled barcode is on the left-side, right-side, up or down, as viewed as an image in the imaging software (see Figure 32).

This changes the feature numbering and location as it relates to the "microarray design files".

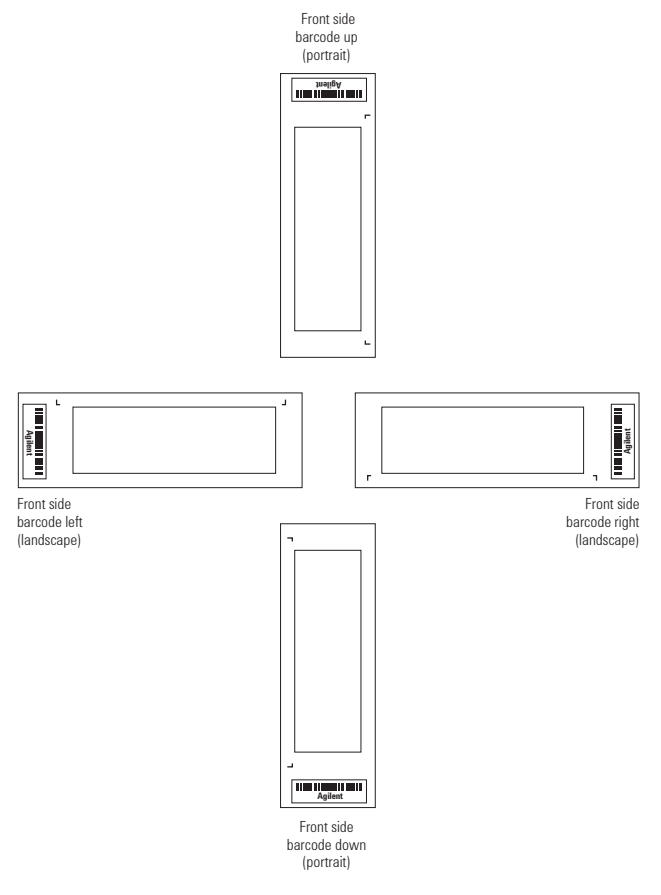

Figure 32. Microarray slide orientation

Array/Sample tracking on microarray slides

# Array/Sample tracking on microarray slides

Use the forms below to make notes to track your samples on microarray slides.

Position the gasket slide in the SureHyb chamber base with the label to the left and load the samples: top row, left to right, then lower row, left to right. The array suffix assignments from Feature Extraction will then occur in the order shown.

#### Arrays

| Array 1_1                       |         | Array 1_2 |
|---------------------------------|---------|-----------|
| B<br>A<br>R<br>C<br>O<br>D<br>E | Sample: | Sample:   |

#### Barcode Number \_

Figure 33. 2-pack microarray slides

Array/Sample tracking on microarray slides

### Arrays

|                                 | Array 1_1 | Array 1_2 | Array 1_3 | Array 1_4 |
|---------------------------------|-----------|-----------|-----------|-----------|
| B<br>A<br>R<br>C<br>O<br>D<br>E | Sample:   | Sample:   | Sample:   | Sample:   |

#### Barcode Number \_\_\_\_\_

Figure 34.4-pack microarray slides

Array/Sample tracking on microarray slides

### Arrays

|                                 | Array 1_1 | Array 1_2 | Array 1_3 | Array 1_4 |
|---------------------------------|-----------|-----------|-----------|-----------|
| B<br>A<br>R<br>C<br>O<br>D<br>E | Sample:   | Sample:   | Sample:   | Sample:   |
|                                 | Sample:   | Sample:   | Sample:   | Sample:   |
|                                 | Array 2_1 | Array 2_2 | Array 2_3 | Array 2_4 |

Barcode Number \_\_\_\_\_

Figure 35. 8-pack microarray slide

# In This Book

This guide contains information to run the Oligonucleotide Array-Based CGH for Genomic DNA Analysis – ULS Labeling for Blood, Cells, or Tissues protocol.

### www.agilent.com

© Agilent Technologies, Inc. 2009-2015, 2021

Version 4.0, July 2021

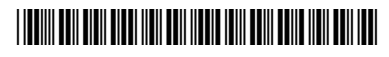

G4410-90020 Revision B0

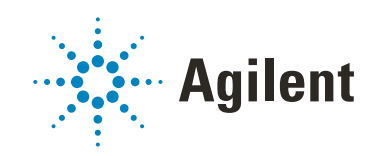